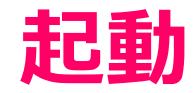

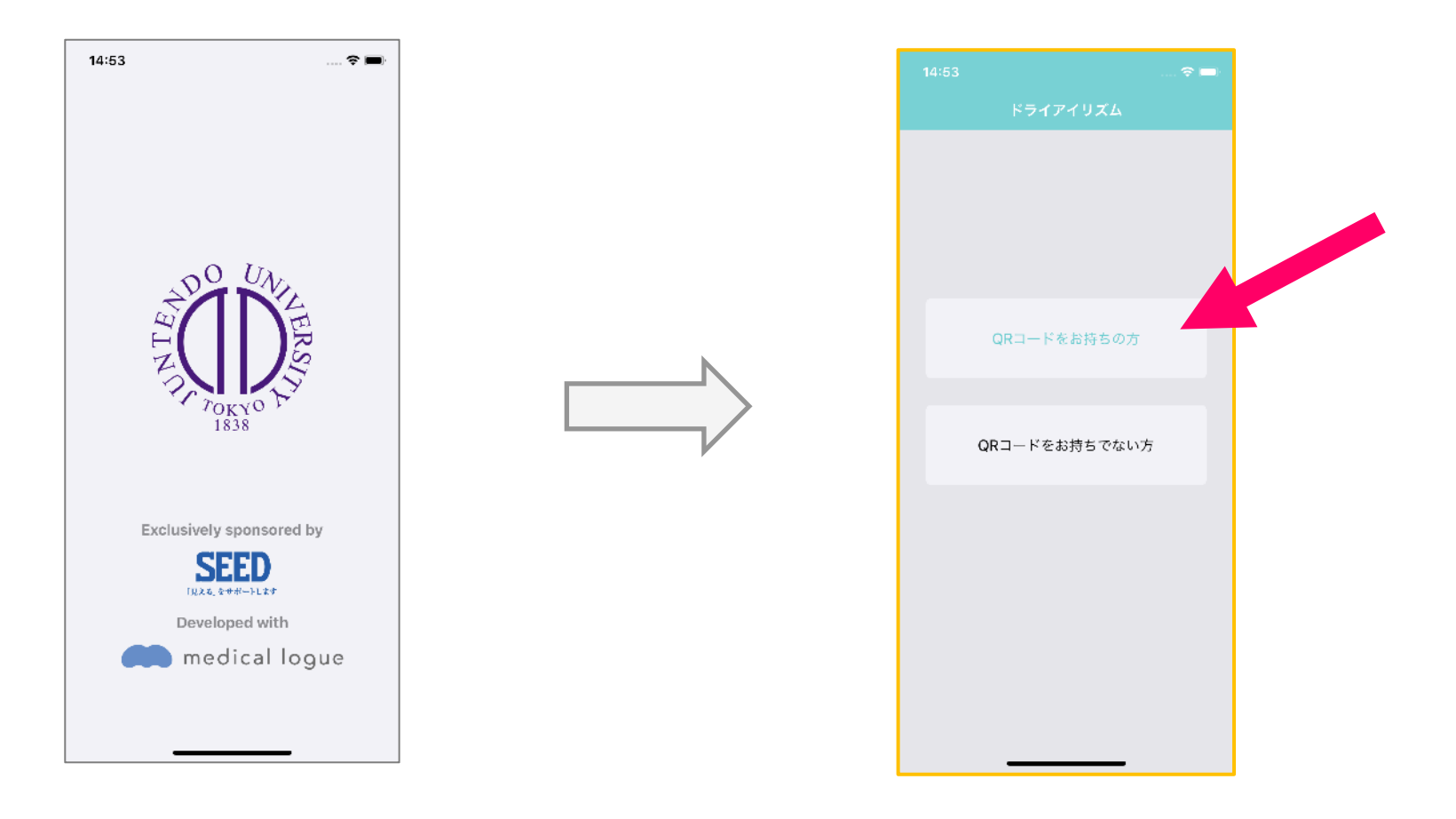

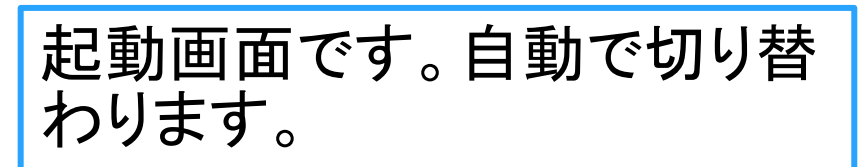

「QRコードをお持ちの方」をク リックしてください

### QRコードの読み取り方

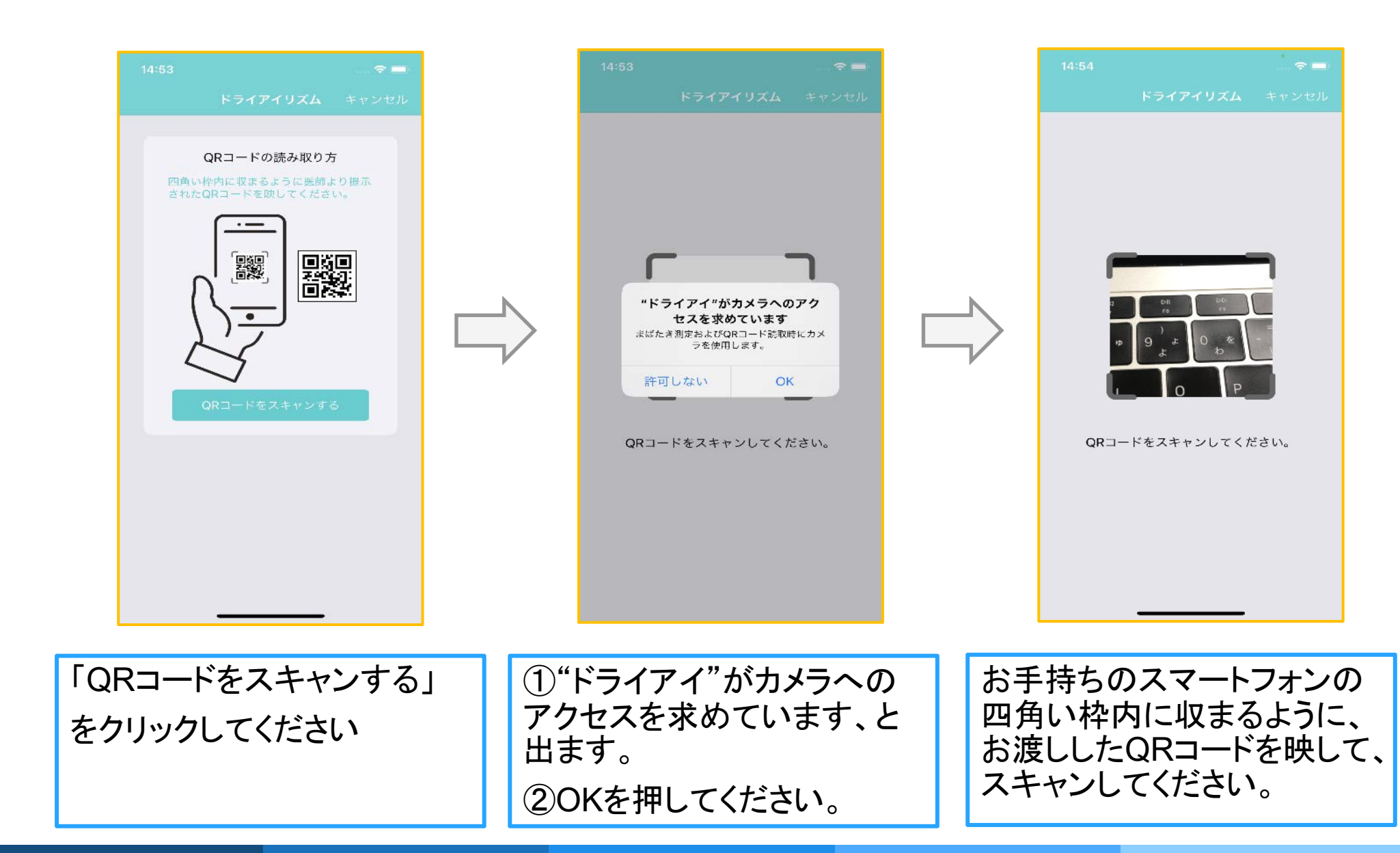

# アプリの説明

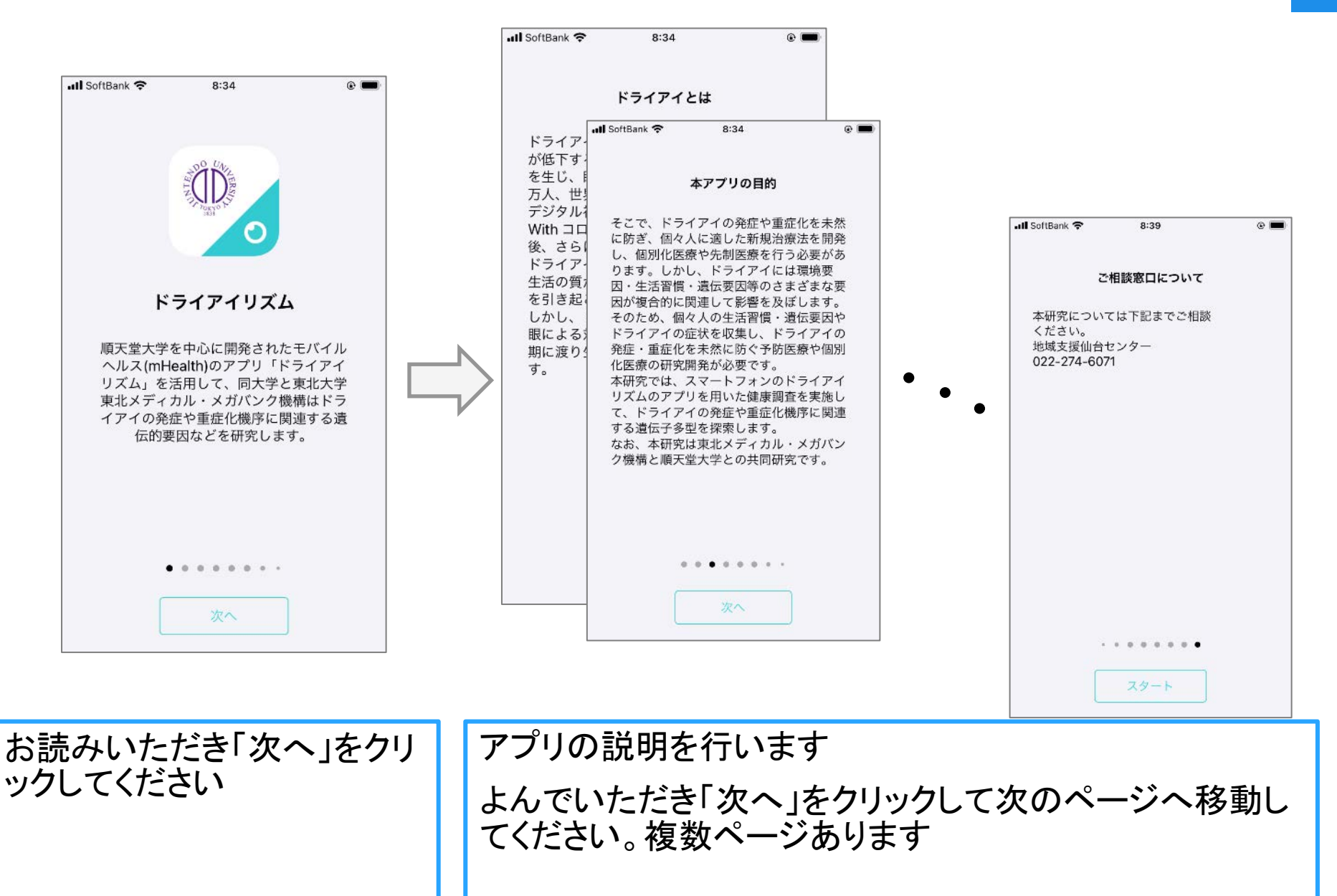

# アプリの説明

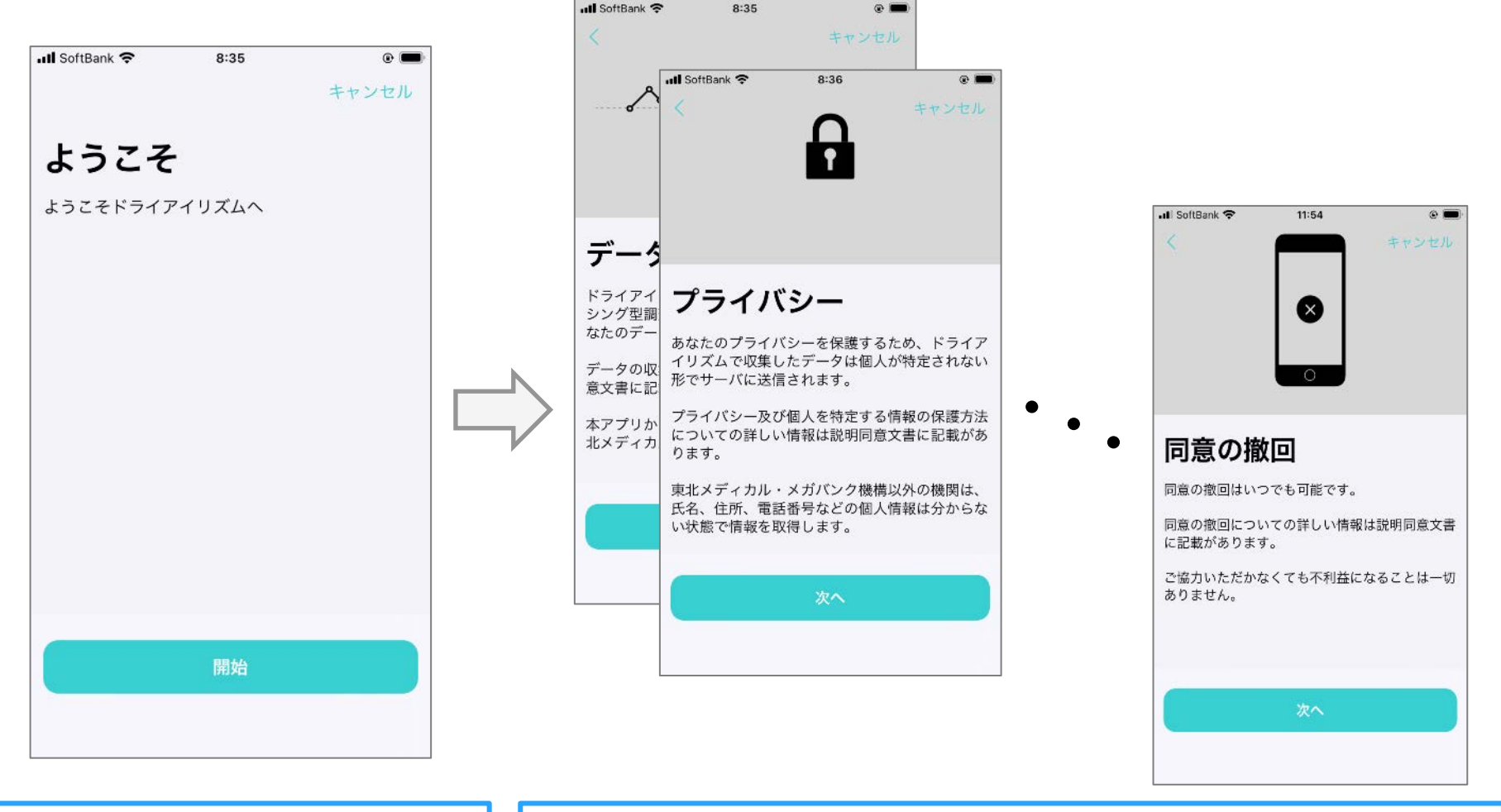

ようこそ、と表記された画面 にうつります 「開始」をおしてください アプリの説明を行います よんでいただき「次へ」をクリックして次のページへ移動し てください。複数ページあります

#### 説明同意文書

| 🖬 SoftBank 🗢                                                        | 18:31                                                                                                    | ۹ 💕                                                                                        |                                       | 📶 SoftBank 🗢                                                      | 18:31                                                                                                    | ۵ 🖪                                                                                                    |
|---------------------------------------------------------------------|----------------------------------------------------------------------------------------------------|--------------------------------------------------------------------------------------------|---------------------------------------|-------------------------------------------------------------------|----------------------------------------------------------------------------------------------------|----------------------------------------------------------------------------------------------------|
| <                                                                   |                                                                                                    | キャンセル                                                                                      |                                       | <                                                                 |                                                                                                    | キャンセル                                                                                                    |
|                                                                     | 確認                                                                                                    |                                                                                            |                                       |                                                                   | 確認                                                                                                    |                                                                                                    |
| 下記のフォームを<br>する"を                                                    | E確認して、続け<br>タップしてくだる                                                                                                    | る場合は"同意<br>さい。                                                                             |                                       | 下記のフォー <i>1</i><br>する"                                            | aを確認して、続ける<br>をタップしてください                                                                                                    | 場合は"同意<br>ハ。                                                                                                    |
| ドライアイリズ                                                             | ۵                                                                                                    |                                                                                            |                                       | ドラ                                                                | 確認<br>同意しますか?                                                                                                    |                                                                                                    |
| ようこそ                                                                |                                                                                                    |                                                                                            |                                       | ようこ                                                               | キャンセル                                                                                                    |                                                                                                    |
| <sup>ド</sup> ライアイリズ <i>ム</i><br>意文書                                 | を用いた研究に                                                                                                    | 関する説明同                                                                                     | · · · · · · · · · · · · · · · · · · · | ドラ-<br>意文 <b>i</b> 同意す                                            | る(成人の場合ご本)                                                                                                    | ,<br>人)                                                                                                    |
| 北メディカル・<br>濃関の復興よく<br>がノムコホに貢ま<br>変施してい支援の<br>でいただいた方ま<br>いたたていたフォン | メガバンク事業<br>(地に、同地域を行うこの<br>・研究を行うこと<br>、し、みなさま<br>・<br>に<br>・<br>は<br>し、シターで<br>・<br>・<br>で<br>の<br>ア<br>・<br>で<br>の<br>で<br>、<br>の<br>で<br>の<br>で<br>の<br>で<br>の<br>で<br>の<br>で<br>の<br>つ<br>こ<br>の<br>し<br>、<br>み<br>な<br>さ<br>ま<br>の<br>で<br>の<br>う<br>こ<br>の<br>で<br>の<br>う<br>こ<br>の<br>で<br>の<br>う<br>こ<br>の<br>で<br>の<br>う<br>こ<br>の<br>で<br>う<br>こ<br>の<br>で<br>う<br>こ<br>の<br>で<br>う<br>こ<br>の<br>で<br>う<br>こ<br>の<br>で<br>い<br>つ<br>こ<br>の<br>い<br>、<br>の<br>な<br>さ<br>ま<br>の<br>の<br>で<br>う<br>こ<br>と<br>の<br>で<br>う<br>こ<br>い<br>い<br>、<br>み<br>な<br>さ<br>ま<br>の<br>の<br>で<br>つ<br>こ<br>の<br>の<br>で<br>う<br>こ<br>の<br>の<br>つ<br>こ<br>の<br>い<br>つ<br>こ<br>の<br>の<br>い<br>つ<br>こ<br>の<br>い<br>つ<br>こ<br>の<br>い<br>つ<br>い<br>つ<br>い<br>つ<br>い<br>つ<br>い<br>つ<br>い<br>つ<br>い<br>つ<br>い<br>つ<br>い<br>つ<br>い<br>つ<br>い<br>つ<br>い<br>い<br>い<br>い<br>い<br>つ<br>い<br>つ<br>い<br>つ<br>い<br>つ<br>い<br>つ<br>い<br>つ<br>い<br>つ<br>い<br>つ<br>い<br>つ<br>い<br>つ<br>い<br>つ<br>い<br>つ<br>い<br>つ<br>い<br>つ<br>い<br>つ<br>い<br>つ<br>い<br>つ<br>て<br>つ<br>て<br>の<br>つ<br>の<br>つ<br>つ<br>て<br>つ<br>て<br>つ<br>て<br>つ<br>て<br>つ<br>つ<br>つ<br>つ<br>つ<br>つ<br>つ<br>つ<br>つ<br>つ<br>つ<br>つ<br>つ | では、東日本<br>の再生と 医療<br>かひとした大規<br>により、地域<br>・長期健康調査<br>ま<br>は<br>原調査を受け<br>イリズムとい<br>いた研究を実施 |                                       | 東北; 同意すず<br>大震災によっなど<br>機関の復知コホー<br>医療施していま<br>今回、地域なた<br>うスマートフォ | る (未成年の場合保護<br>(水地におりる医療の)<br>・もに、同地域を中心<br>・ト研究を行うことに<br>貢献し、みなさまの長<br>です。<br>そ<br>1<br>を対象にドライアイ<br>・<br>・<br>・<br>ンのアプリを用いた | ます<br>ます<br>日本<br>市<br>日本<br>市<br>日本<br>市<br>日本<br>市<br>日本<br>市<br>日本<br>市<br>日本<br>市<br>日本<br>市<br>日本<br>市<br>日本<br>市<br>日本<br>市<br>日本<br>市<br>日本<br>に<br>医<br>規<br>規<br>域<br>直<br>百<br>で<br>に<br>た<br>大<br>規<br>域<br>直<br>百<br>で<br>に<br>た<br>大<br>規<br>域<br>直<br>百<br>で<br>に<br>た<br>大<br>規<br>域<br>直<br>百<br>で<br>に<br>た<br>大<br>地<br>読<br>一<br>の<br>し<br>た<br>大<br>地<br>読<br>一<br>間<br>う<br>で<br>し<br>た<br>大<br>地<br>調<br>一<br>四<br>て<br>に<br>、<br>地<br>二<br>の<br>い<br>、<br>一<br>の<br>い<br>の<br>一<br>の<br>い<br>の<br>、<br>の<br>い<br>の<br>、<br>の<br>い<br>の<br>、<br>の<br>い<br>の<br>、<br>の<br>い<br>の<br>、<br>の<br>い<br>の<br>、<br>の<br>い<br>の<br>、<br>の<br>の<br>の<br>の<br>の<br>の<br>の<br>の<br>の<br>の<br>の<br>の<br>の |
| 意しない                                                                | <u></u>                                                                                                    | 同意する                                                                                       |                                       | 同意しない                                                             | - ··· · <del></del> · · ·                                                                                                    | 同意する                                                                                                    |

説明同意文書となります 下にスクロールいただきながら読んでいた だき、同意いただける場合は「同意する」 をクリックしてください

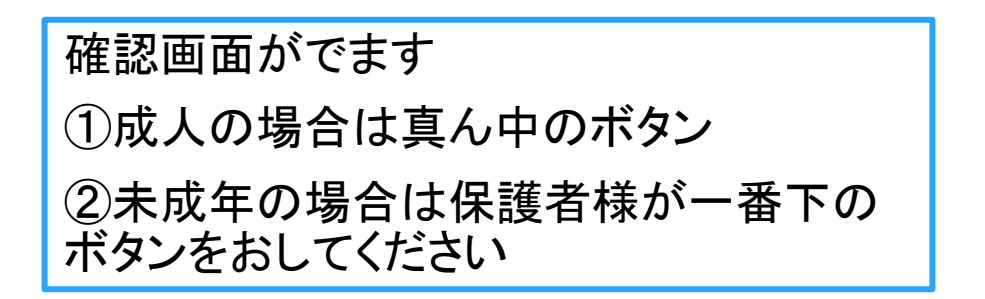

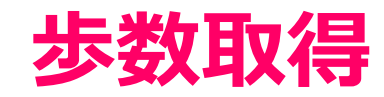

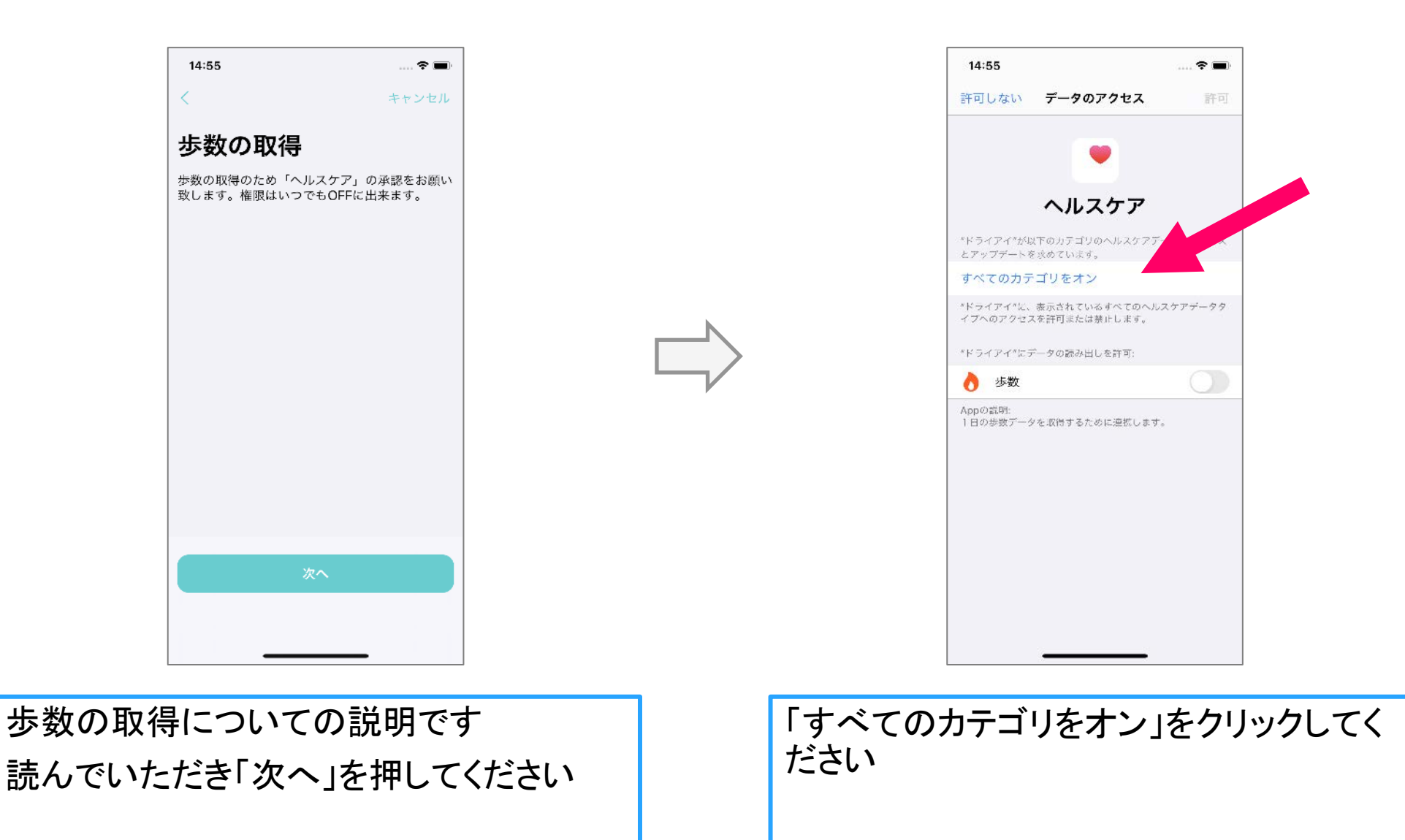

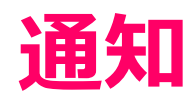

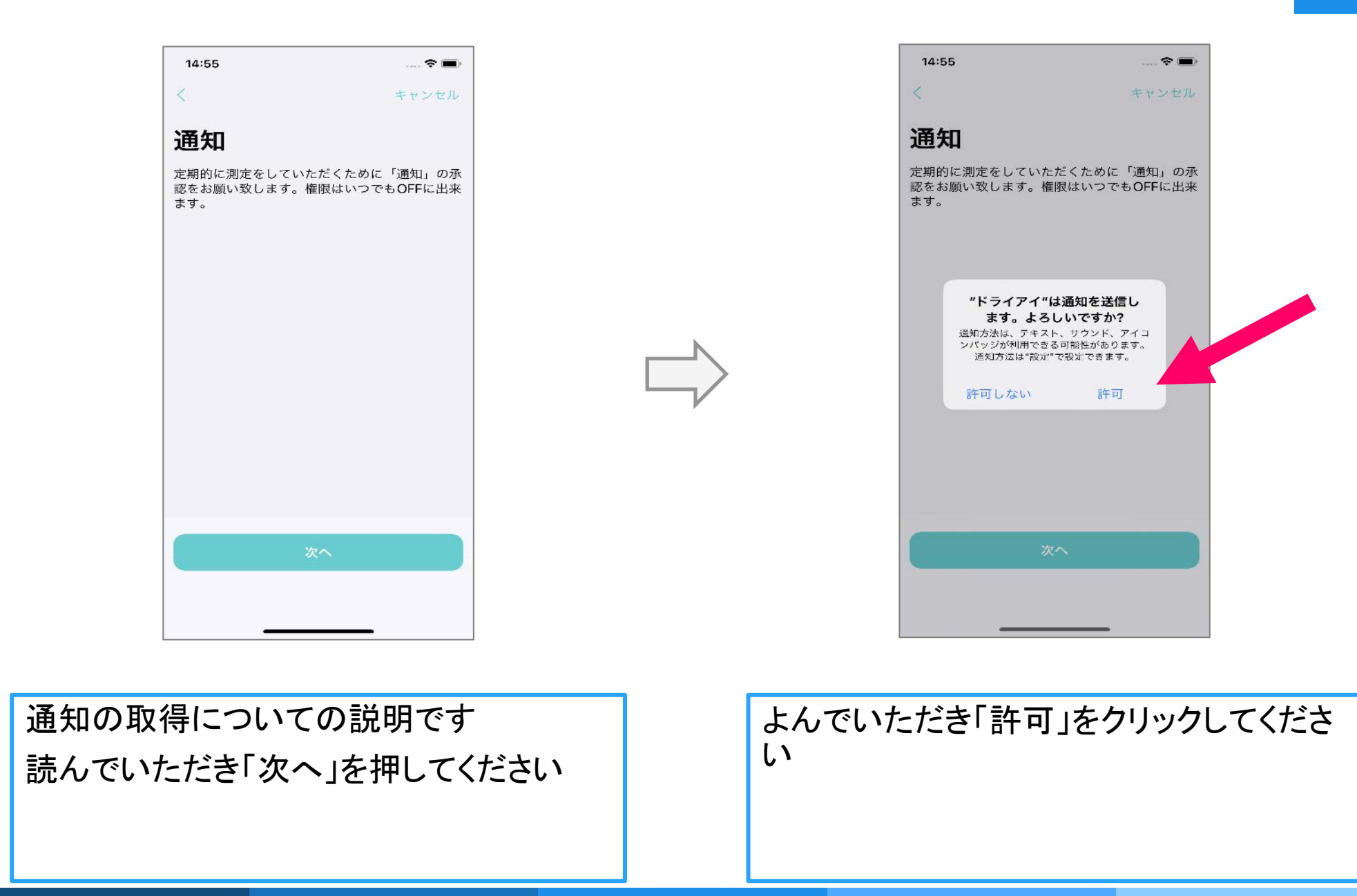

### カメラ権限

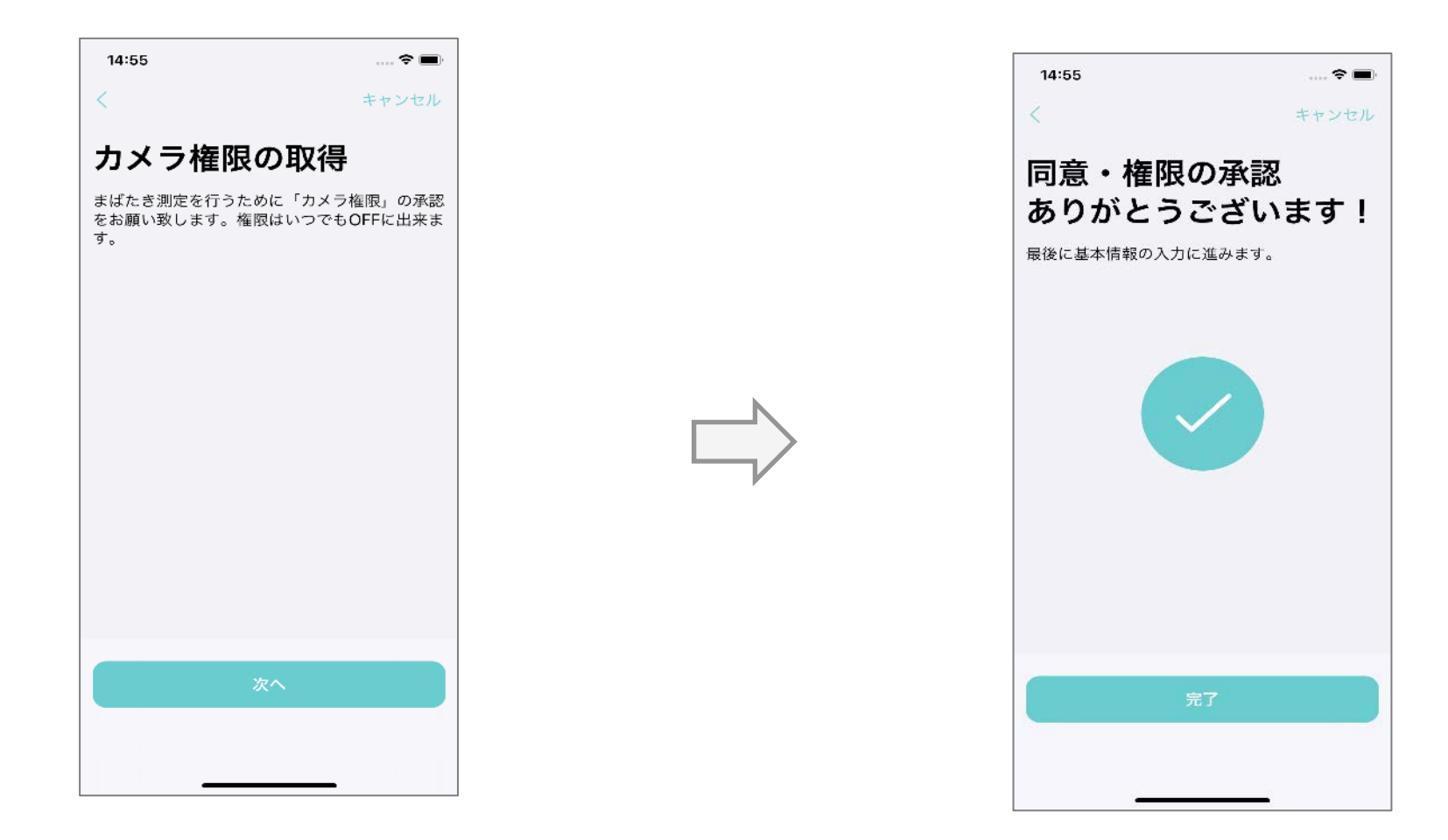

カメラの権限の取得についての説明です 読んでいただき「次へ」を押してください 同意・権限の承認は終了です。 「完了」をクリックしてください

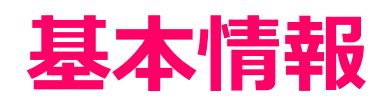

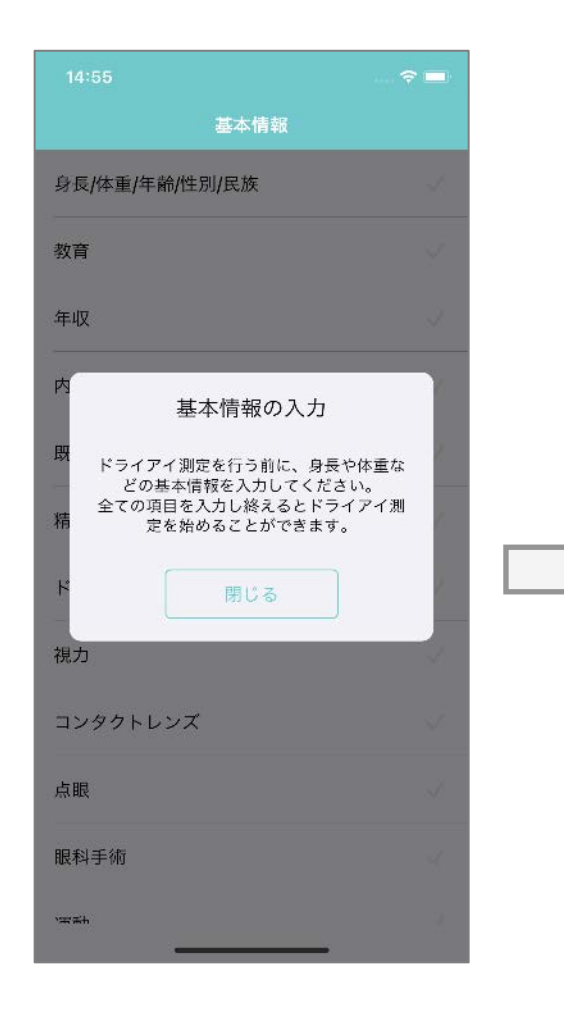

|                |            | 15:38       |  |  |
|----------------|------------|-------------|--|--|
| 基本情報           |            | 基本情報        |  |  |
| 身長/体重/年齡/性別/民族 | <i></i>    | 既往歷         |  |  |
| 教育             | $\sim$     | 精神疾患        |  |  |
| 年収             | 1          | ドライアイの診断の有無 |  |  |
| 内服薬            | ×.         | 視力          |  |  |
| 既往歴            | <i>S</i> 2 | コンタクトレンズ    |  |  |
| 精神疾患           | ×.         | 点眼          |  |  |
| ドライアイの診断の有無    | 1          | 眼科手術        |  |  |
| 視力             | $\sim$     | 運動          |  |  |
| コンタクトレンズ       | 1          | 喫煙          |  |  |
| 点眼             | - V.       | 花粉症         |  |  |
| 眼科手術           | ~          | 完了          |  |  |
| (月 東中          |            |             |  |  |

| 続いて基本情報の入力を行  | 「身長/体重/年齡/性別/民族」から「花粉症」まで14項目あり |
|---------------|---------------------------------|
| います           | ます。                             |
| 「閉じる」をおしてください | 順に選択し回答してください。                  |

## 謝礼について

OK

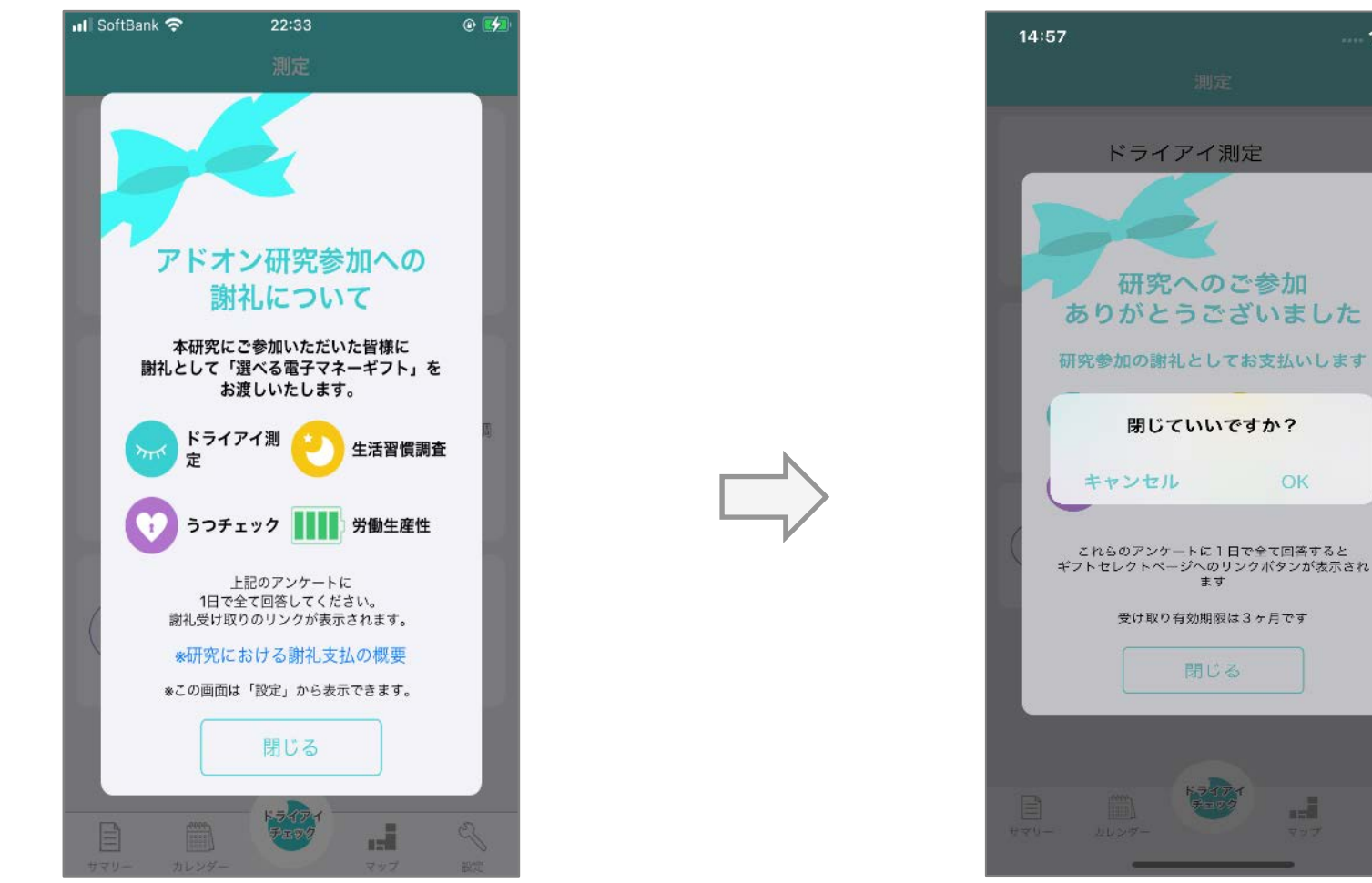

OKをおしてください

基本情報の入力が終了しますと、「アドオン研 究参加の謝礼について」という画面になります。 読んでいただいて閉じるをおしてください

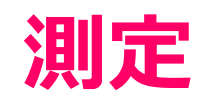

| <ul> <li>第二日本の目的には、1000年1月11日には、1000年1月11日には、1000年1月111日には、1000年1月111日には、1000年1月11日には、1000年1月11日には、1000年1月11日には、1000年1月11日には、1000年1月111日には、1000年1月11日には、1000年1月11日には、1000年1月111日には、10</li></ul> | 14:57     |                                      |                 |
|----------------------------------------------------------------------------------------------------|-----------|--------------------------------------|-----------------|
| ドライアイ測定         シロの検査でドライアイスコアを測定します。         労費時間:3分         生活習慣調査         シング         生活習慣認合         シング         生活習慣を記録し、ドライアイとの関連性を調<br>へます。         労費時間:2分         シング         アテチェック<br>(*)         アラチェック<br>(*)         アプ         プ         プ         ウンチェック         ア美市間:2分                                                                                                    |           | 測定                                   |                 |
| 法習慣和の         生活習慣和の         生活習慣和記録し、ドライアイとの関連性を問います。         市安時間:2分         ア安時間:2分         アクチェック         (****)         (************************************                                                                                                    | ()<br>mr  | <b>ドライアイ測定</b><br>3つの検査でドライアイスコアを測定し | ます。             |
| 生活習慣調査         シンシンシンシンシンシンシンシンシンシンシンシンシンシンシンシンシンシンシン                                                                                                    |           | 所要時間:3分                              |                 |
| 府委時间 - 257<br>うつチェック<br>所要時間 : 25<br>が要時間 : 25                                                                                                    | (Ca)      | 生活習慣調査<br>生活習慣を記録し、ドライアイとの関連<br>べます。 | ₽性を調            |
| うつチェック       労働生産性            ・デ奏時間:2分           ・デ奏時間:2分                                                                                                    |           | 所要時间,277                             |                 |
|                                                                                                    | c<br>n    | >つチェック<br>要時間:2分 労働生態<br>が要時間:3      | <b>崔性</b><br>2分 |
| ₩<br>₩<br>₩<br>₩<br>₩                                                                                                    | ₩<br>9₹9- | 「<br>ルレンダー<br>ままです<br>マップ            | S 2#            |

「ドライアイ測定」「生活習慣調査」「うつチェック」「労働生産 性」はいずれから答えてもらっても構いませんが、ここでは 「ドライアイ測定」から順に行っていきます

# ドライアイ測定

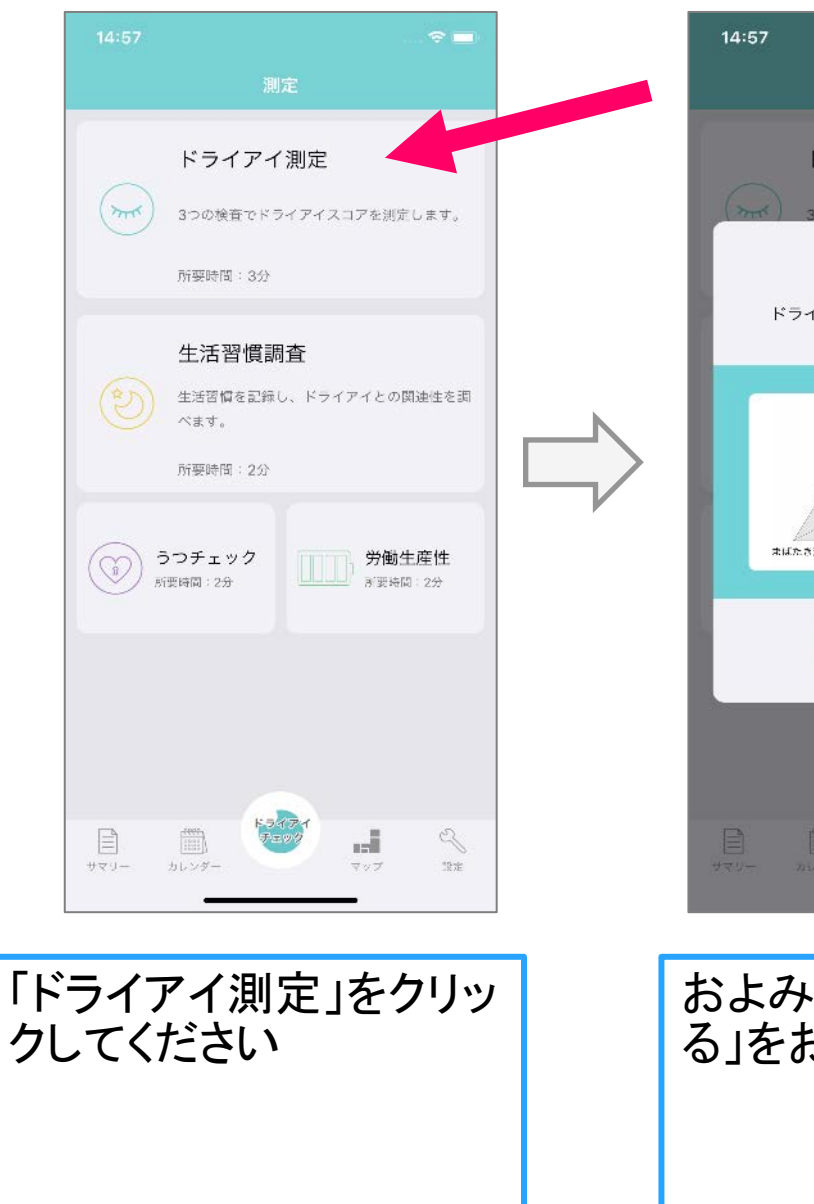

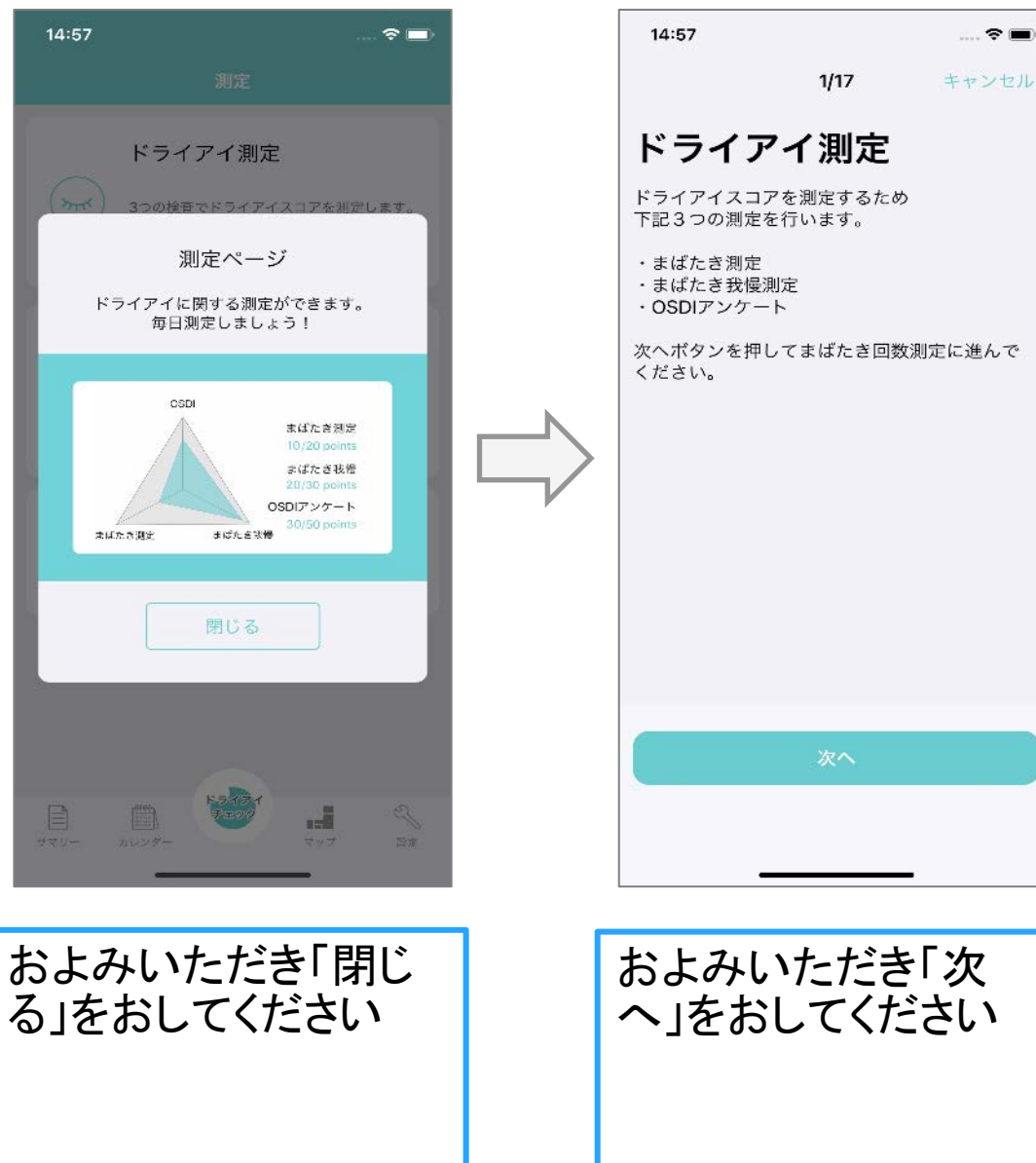

## まばたき回数測定

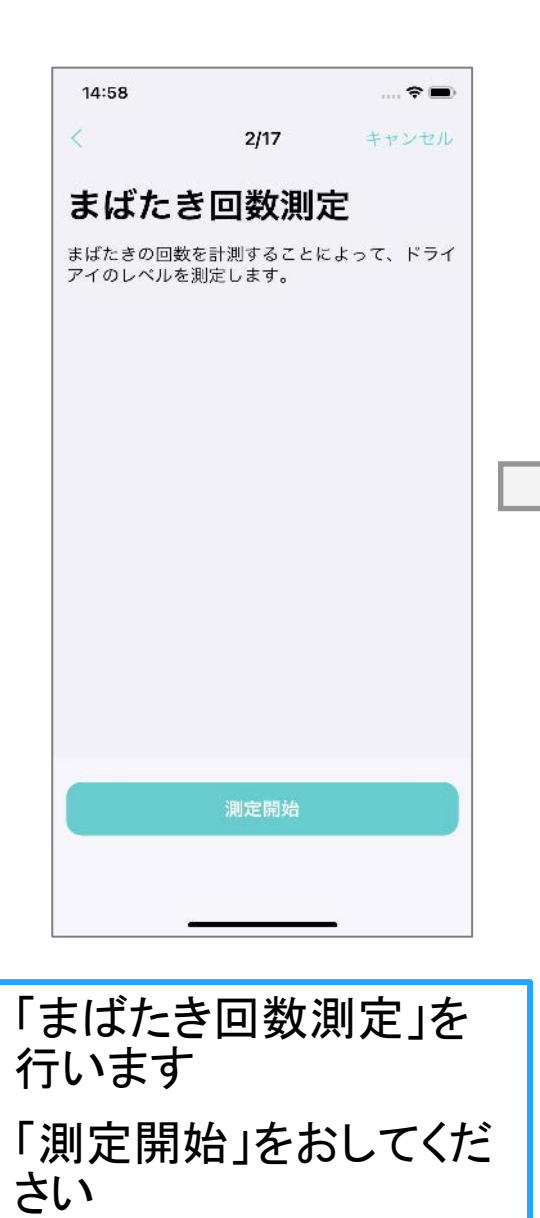

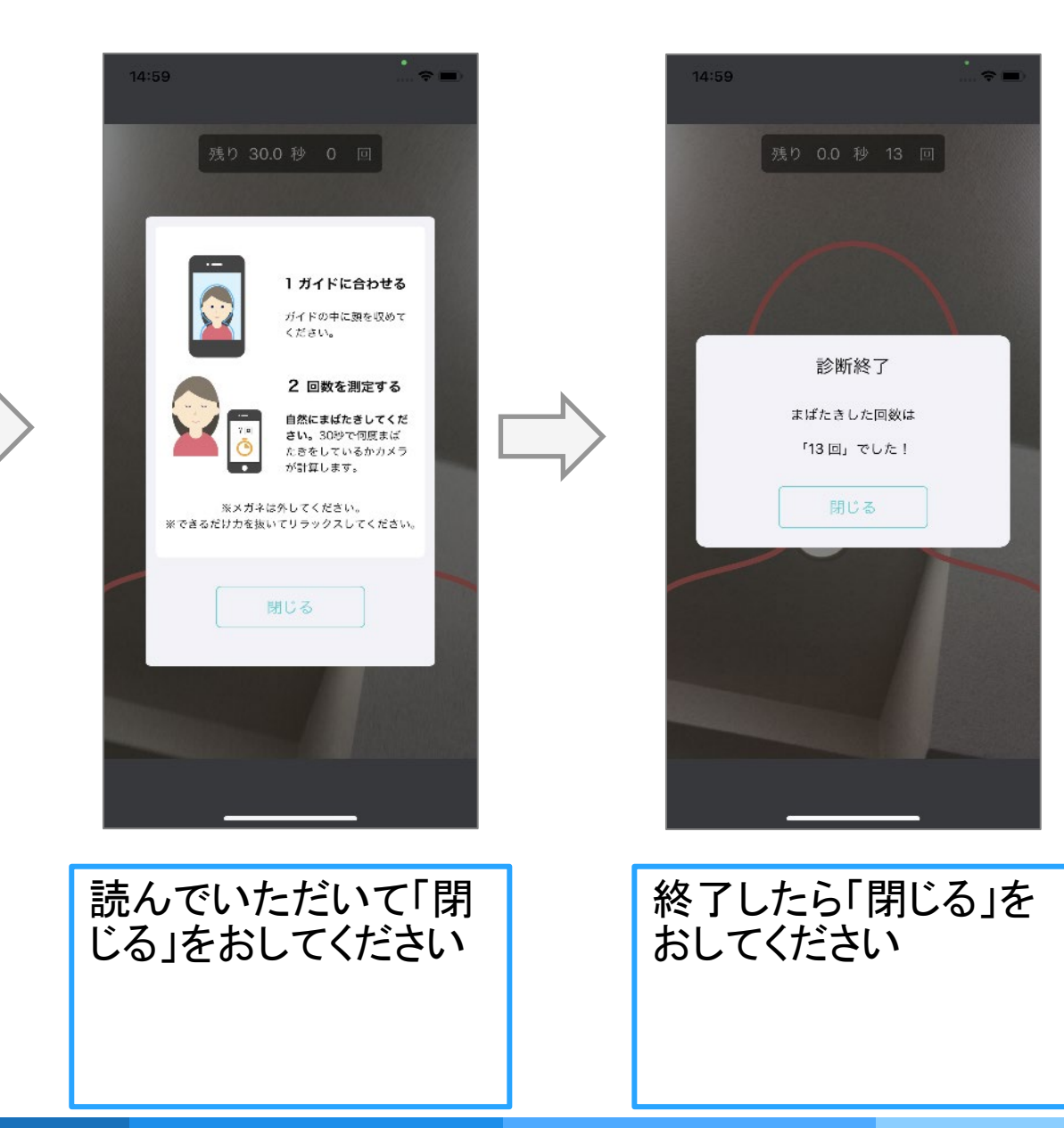

## まばたき我慢測定

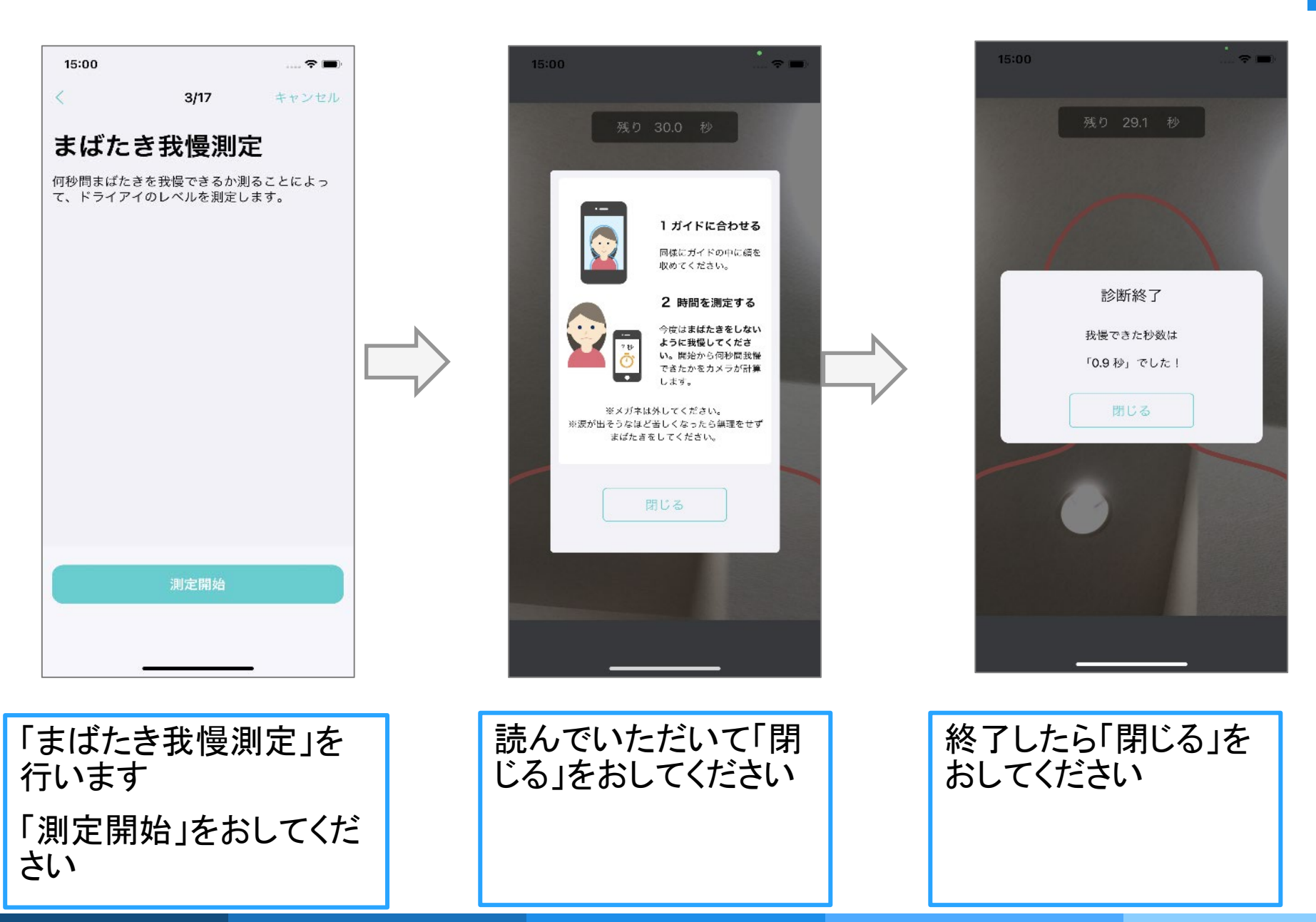

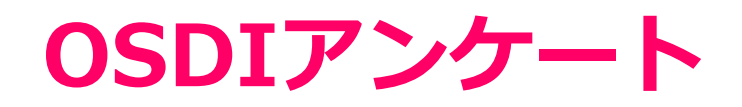

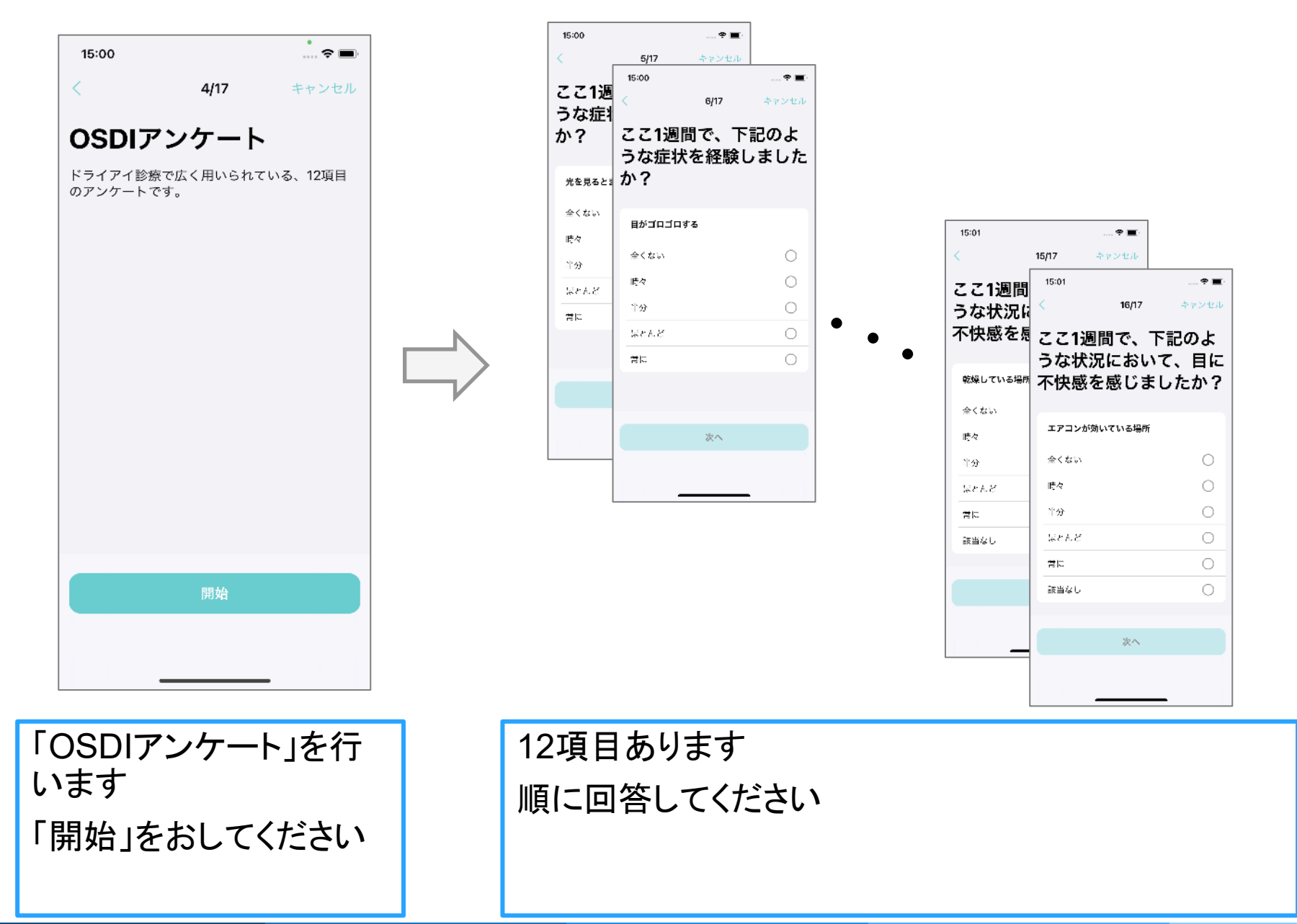

## OSDIアンケート

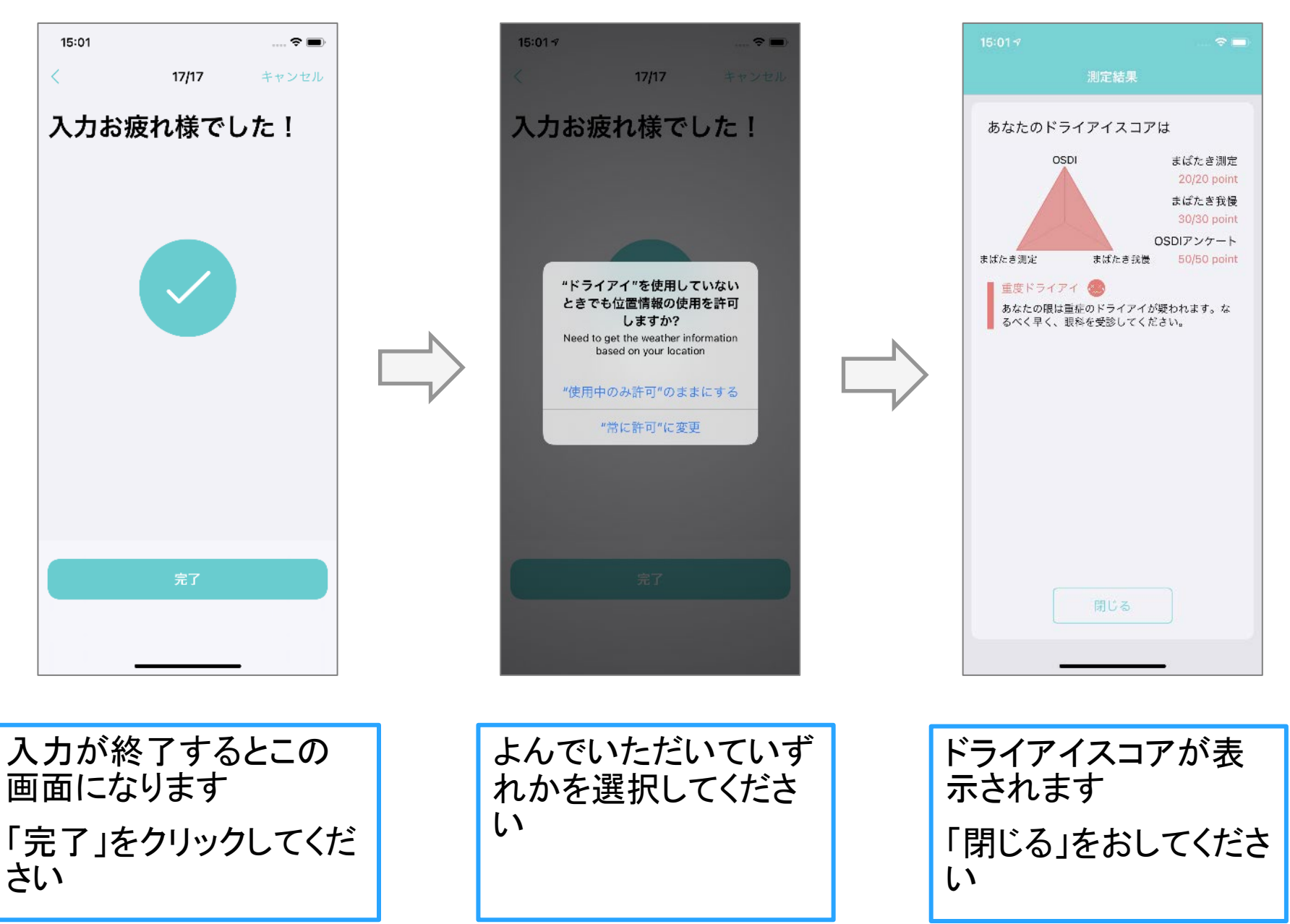

#### 生活習慣調査

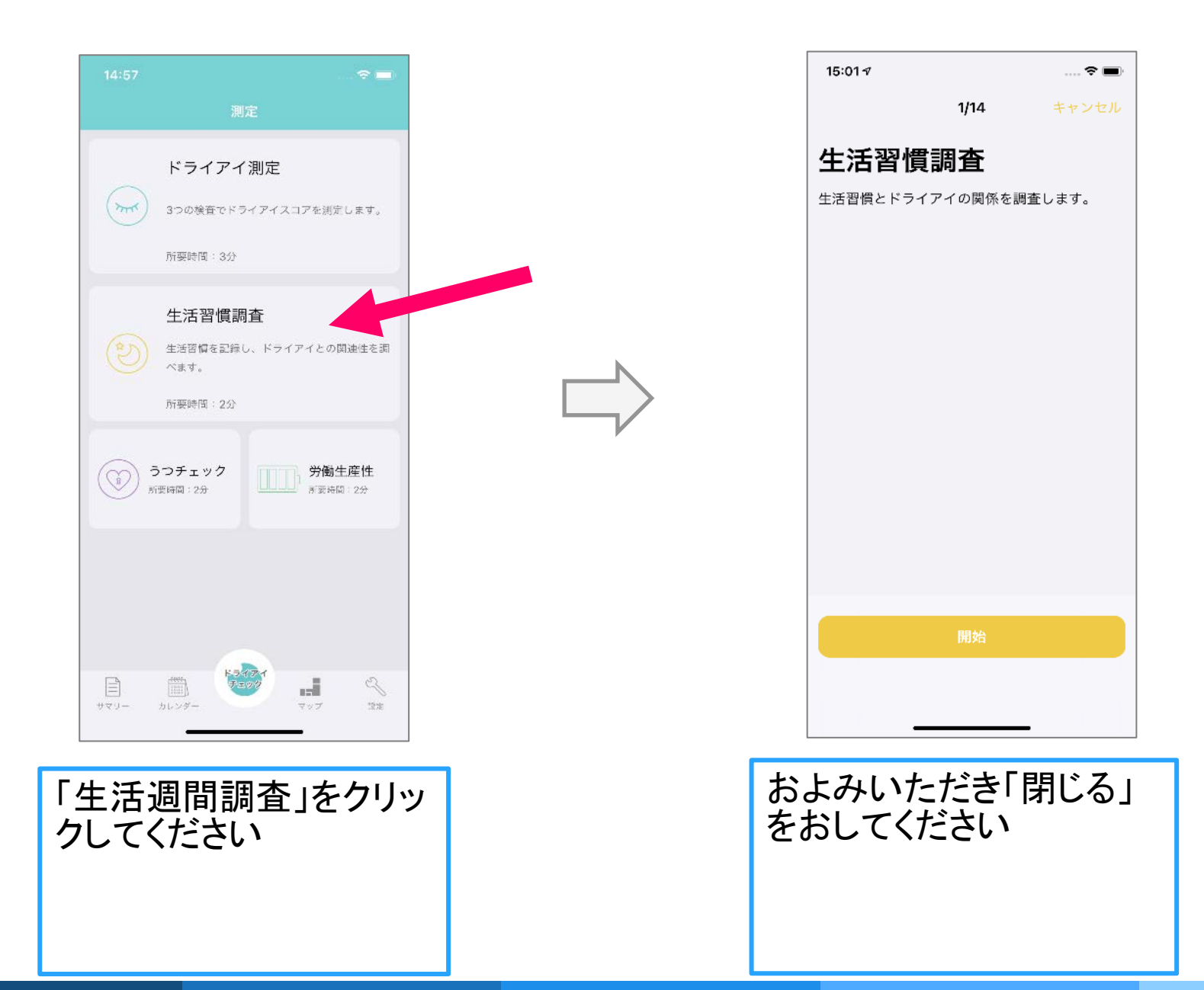

#### 生活習慣調査

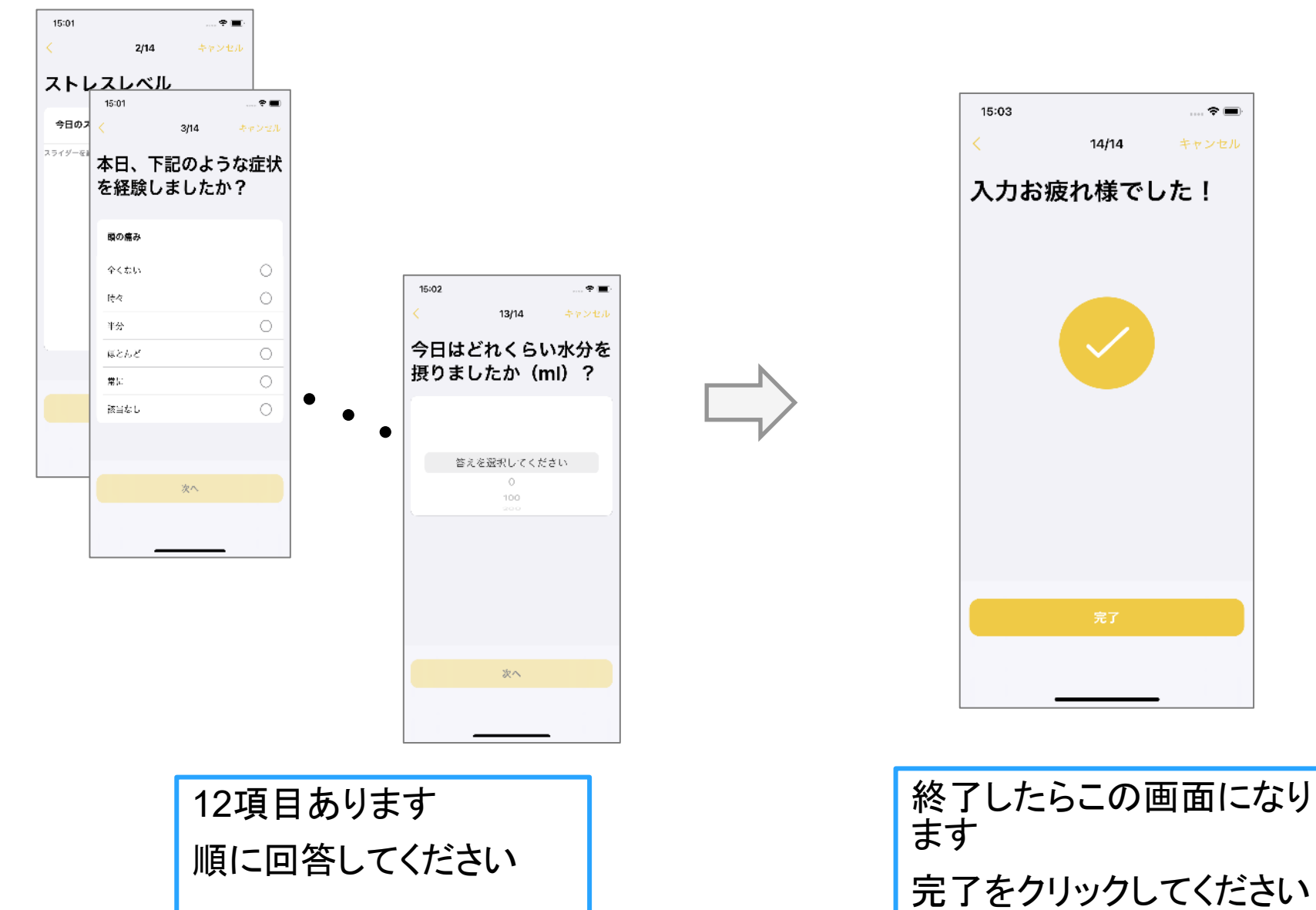

.... 🕆 🔳

## うつチェック

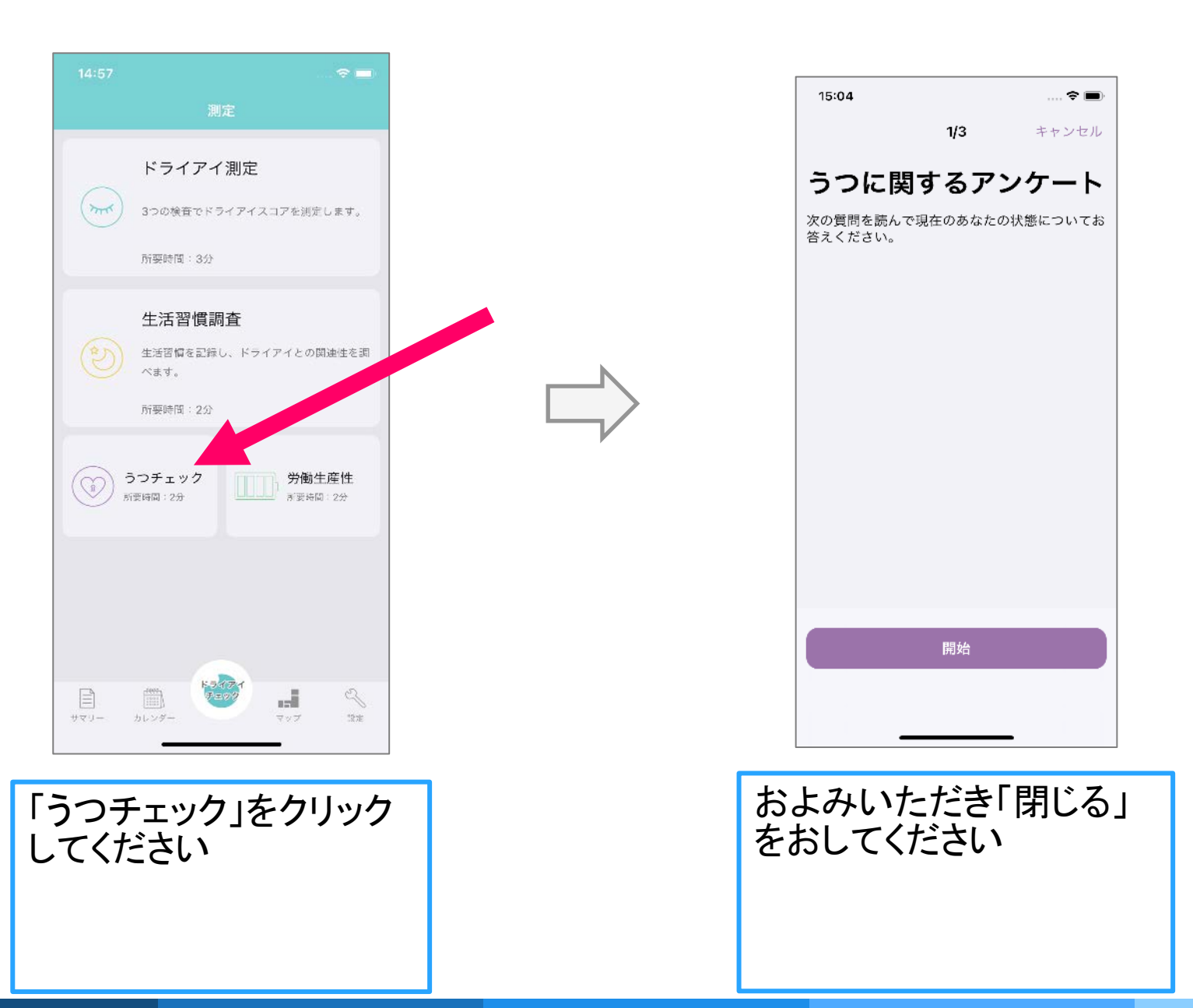

# うつチェック

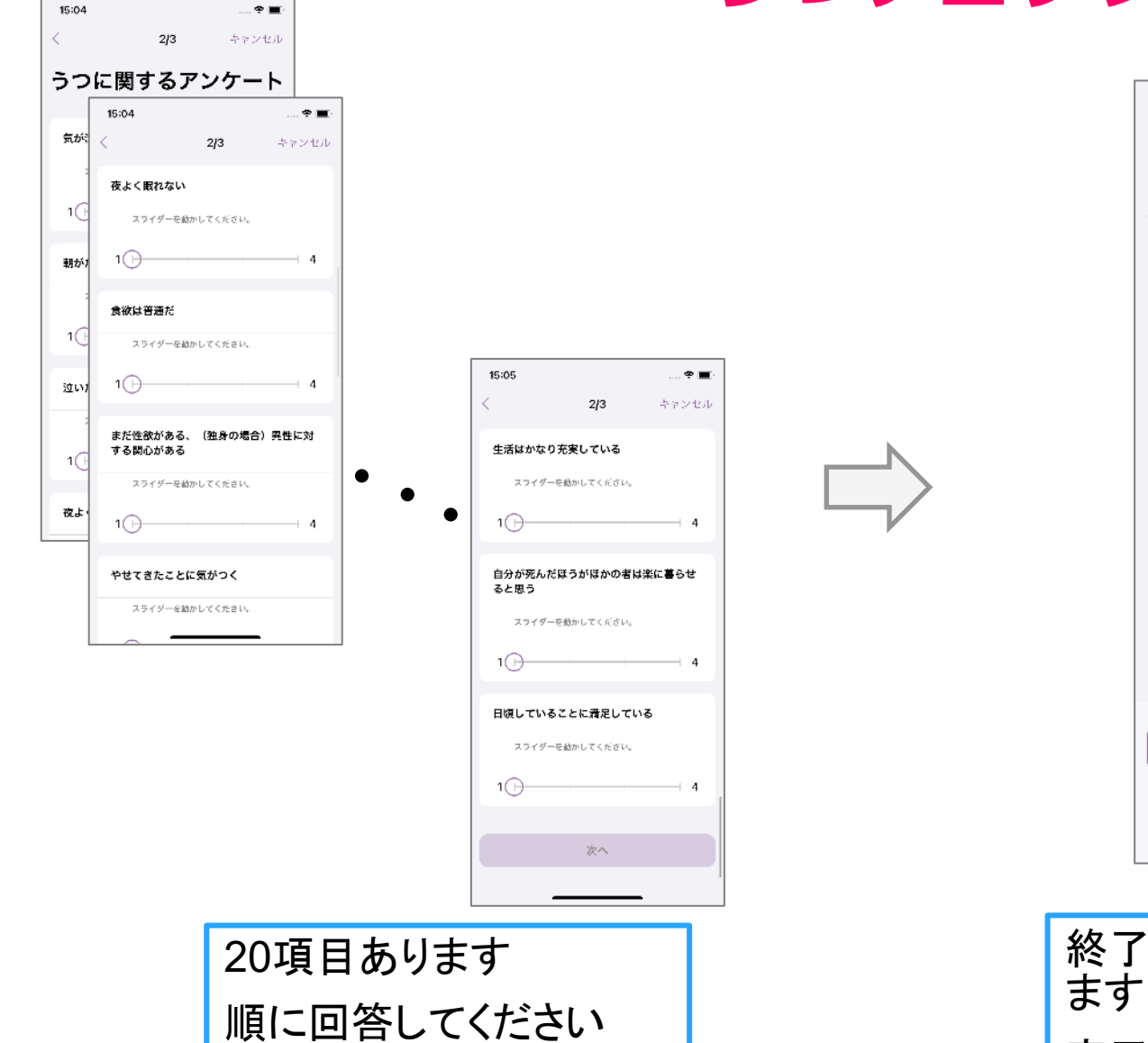

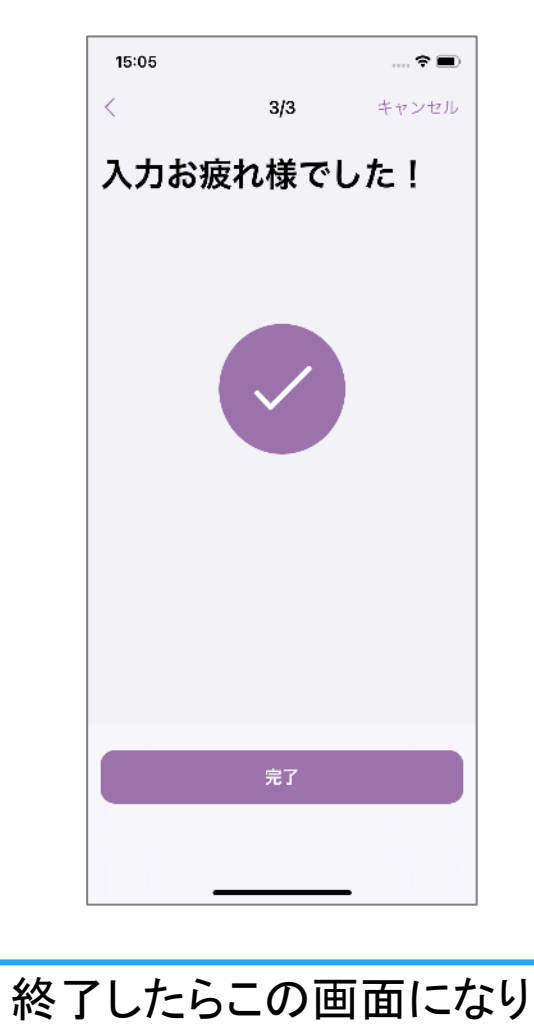

完了をクリックしてください

#### 労働生産性

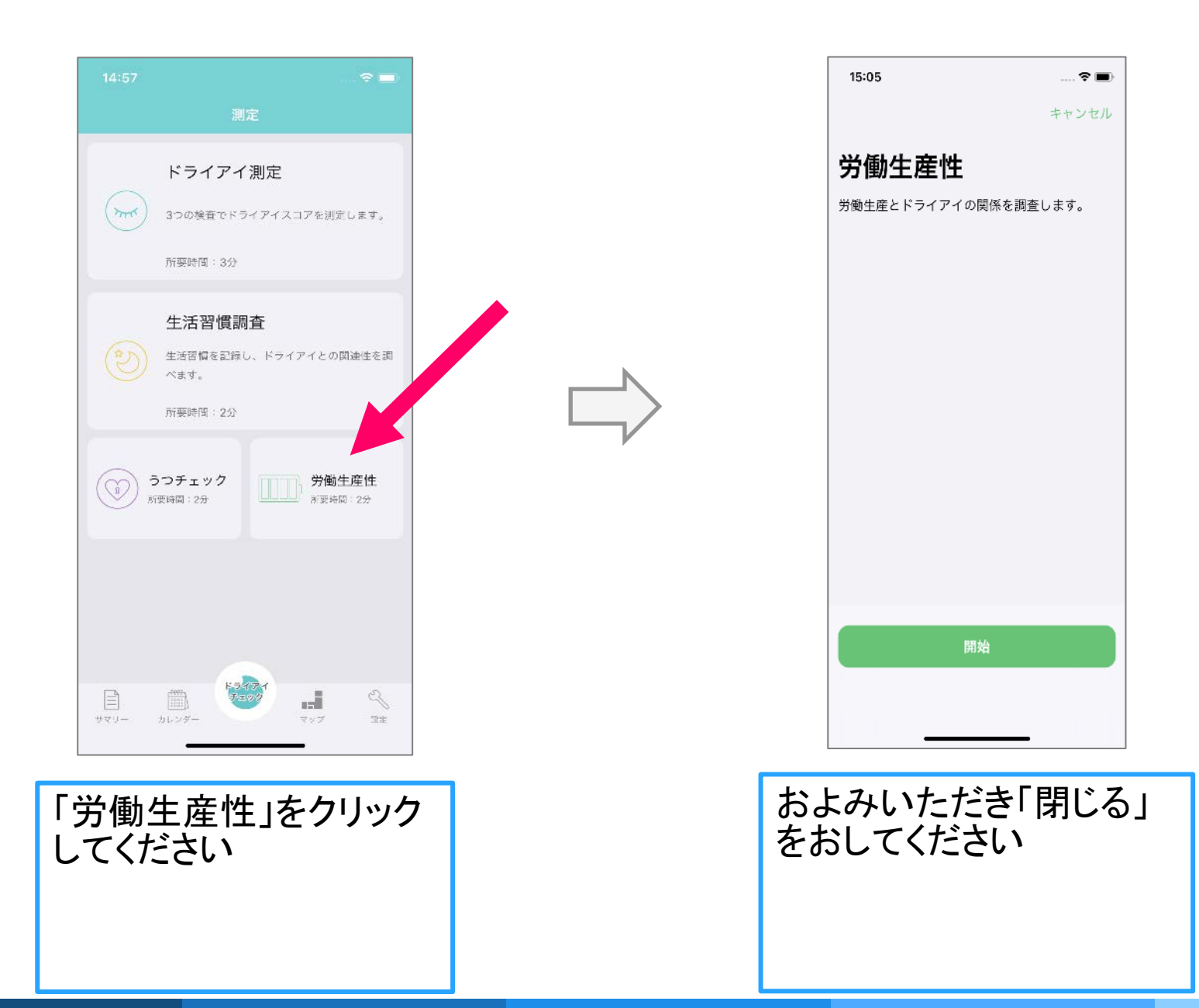

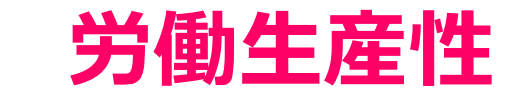

. • 🔳 キャンセル

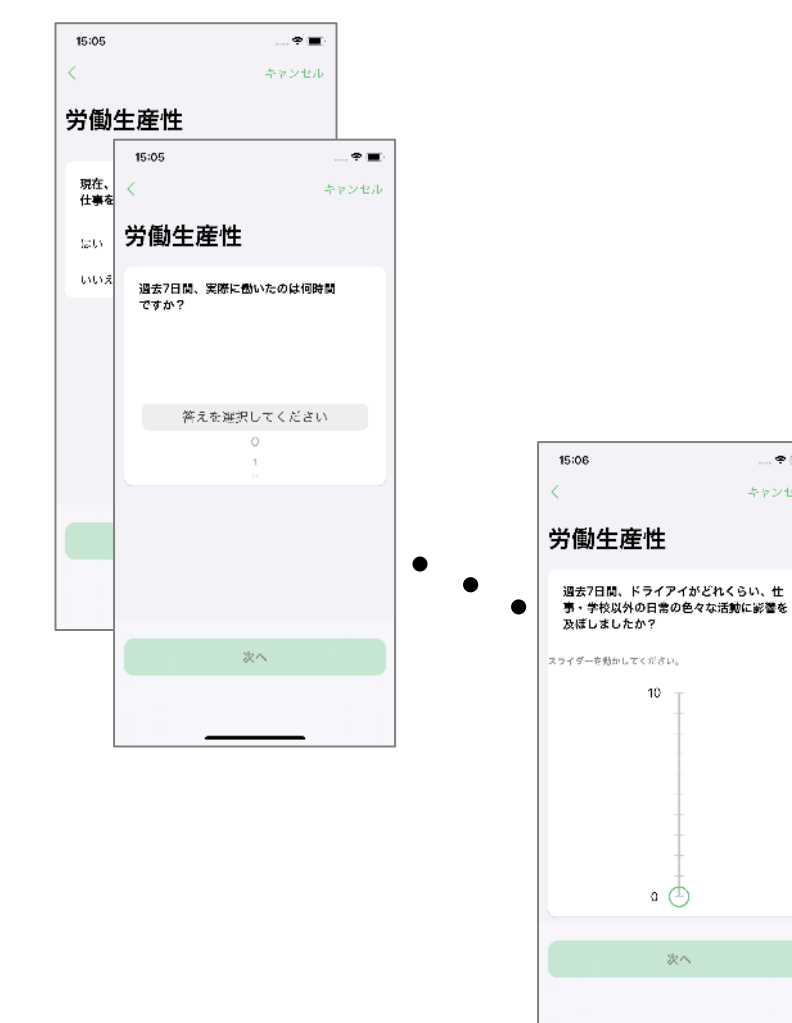

9項目あります 順に回答してください

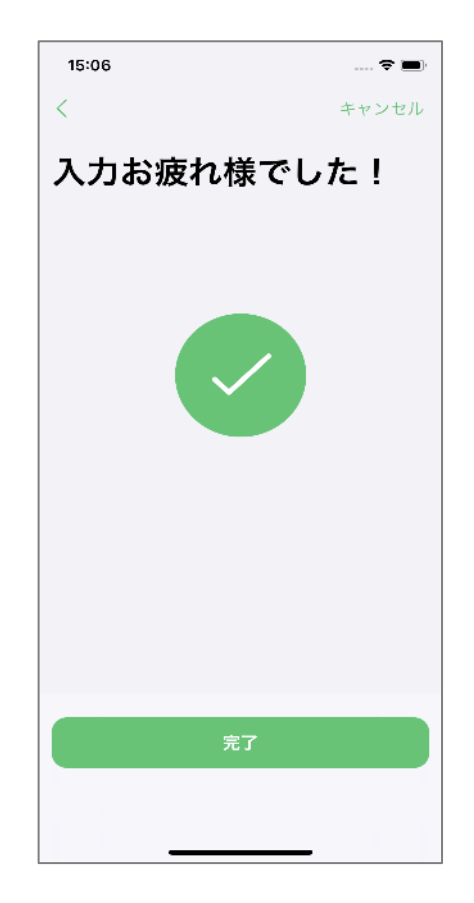

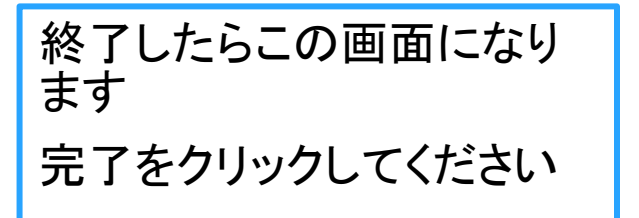

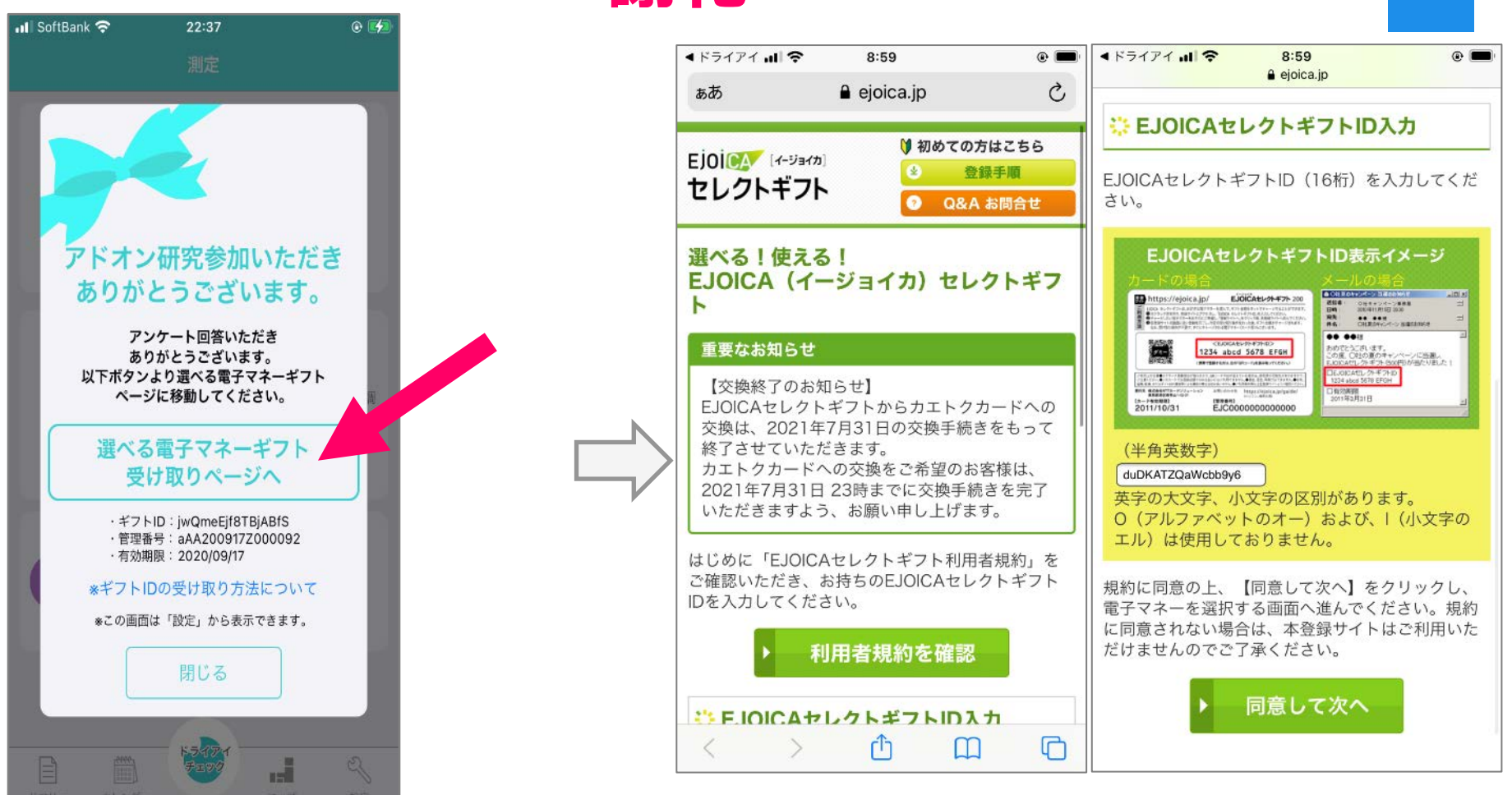

謝礼

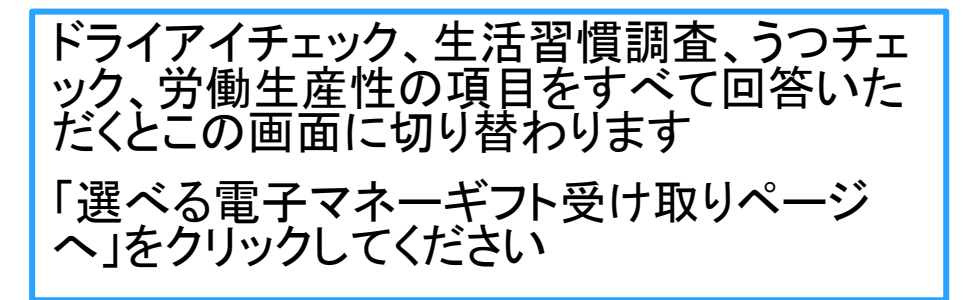

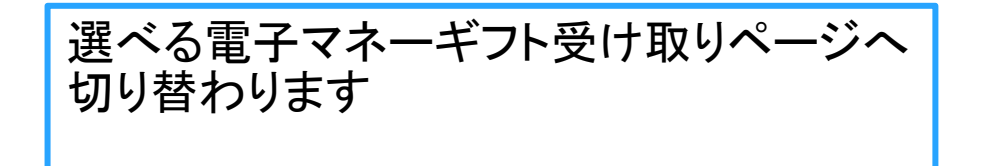

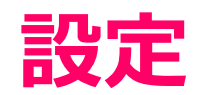

| 📲 SoftBank 🗢 | 9:18                 | • |
|--------------|----------------------|---|
|              | 設定                   |   |
| 基本情報の編集      |                      |   |
| このアプリについ     | いて                   |   |
| 権限設定         |                      |   |
| 開発者情報        |                      |   |
| 謝礼について       |                      |   |
| 同意説明文書       |                      |   |
| サマリー カレンダー   | <b>ドライアイ</b><br>野豆切り |   |

アプリ下方、「設定」をクリックすると上記の画面が表示されます

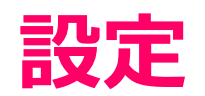

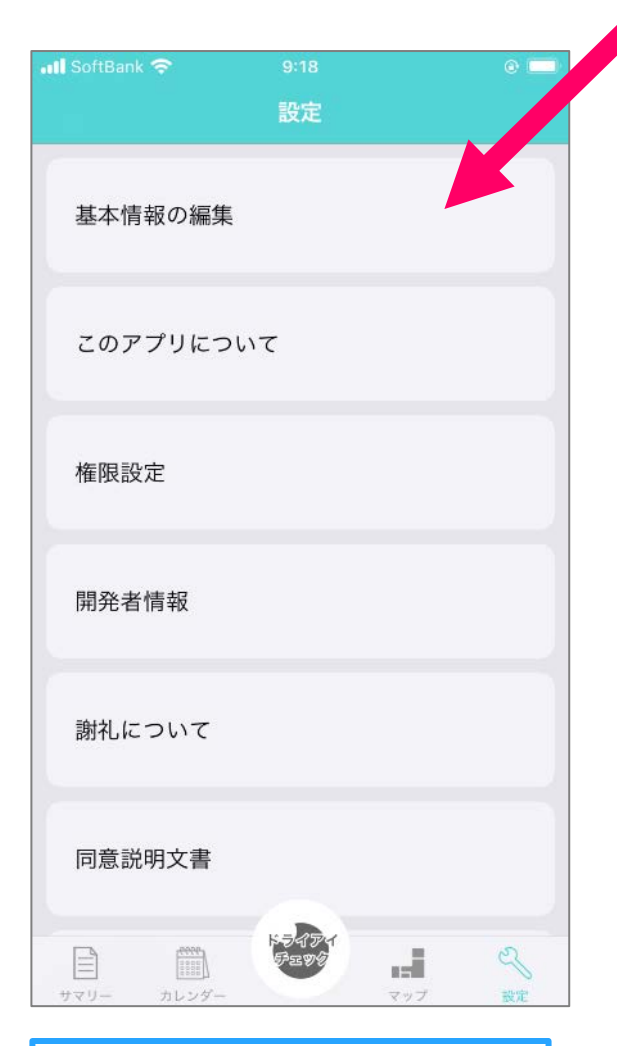

基本情報の編集

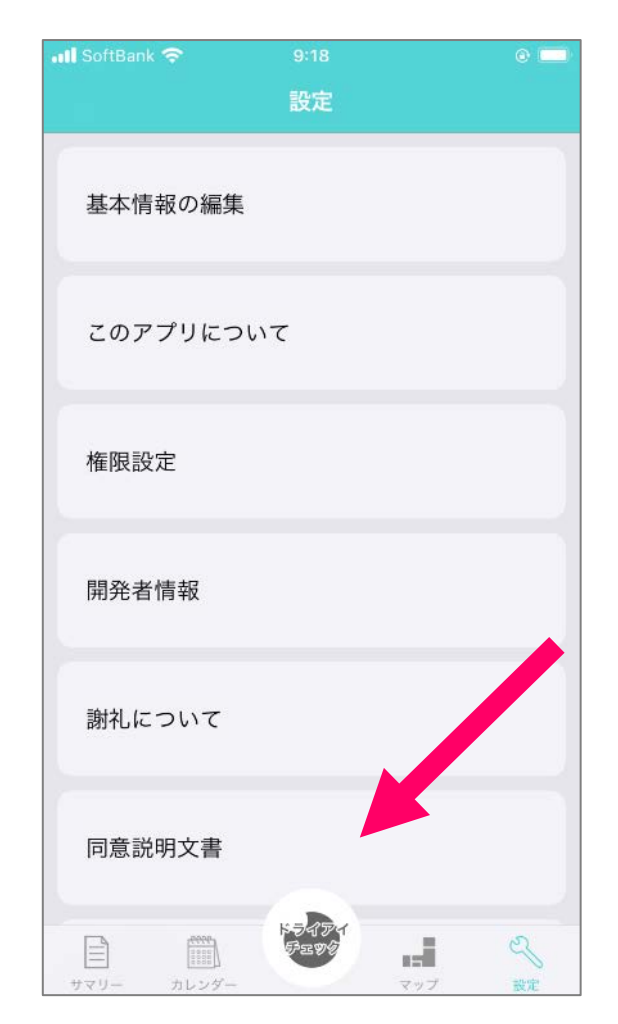

説明同意文書の確認

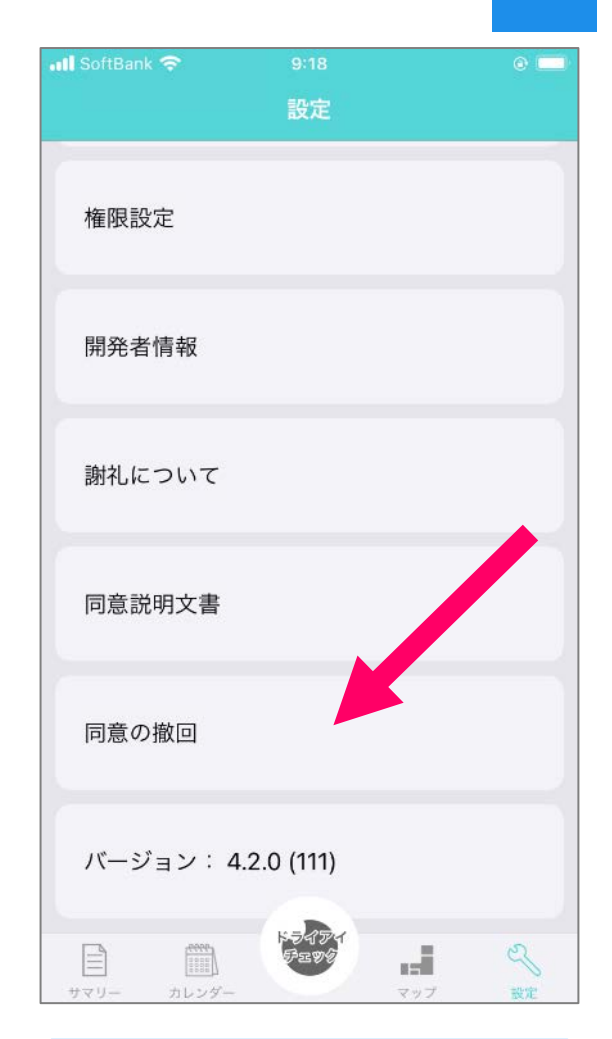

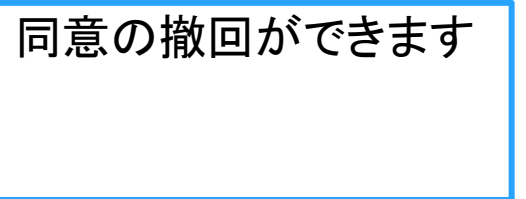

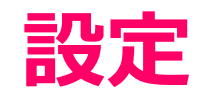

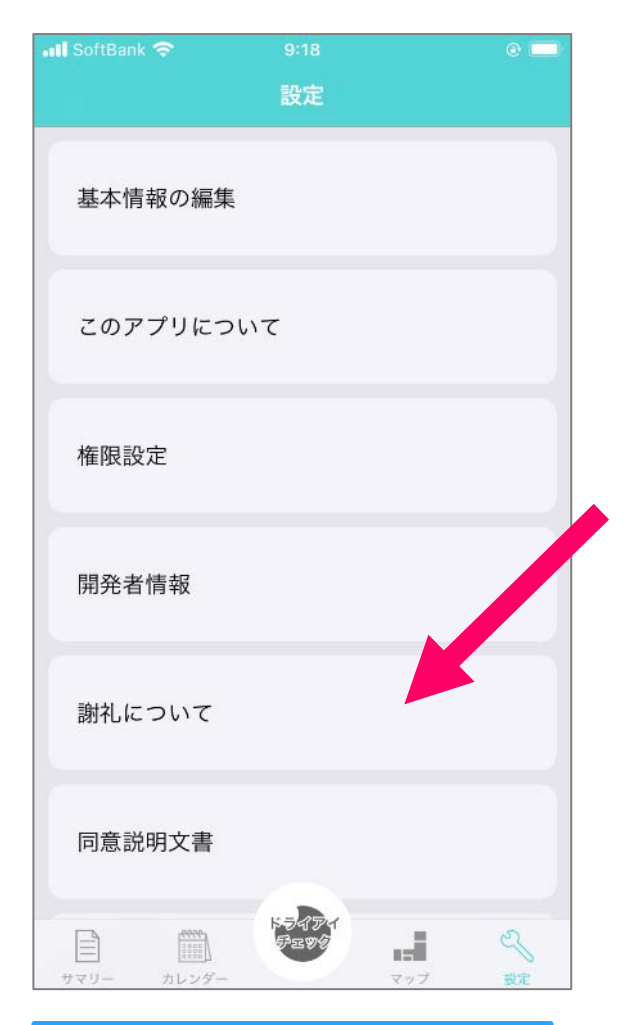

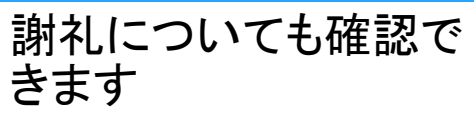

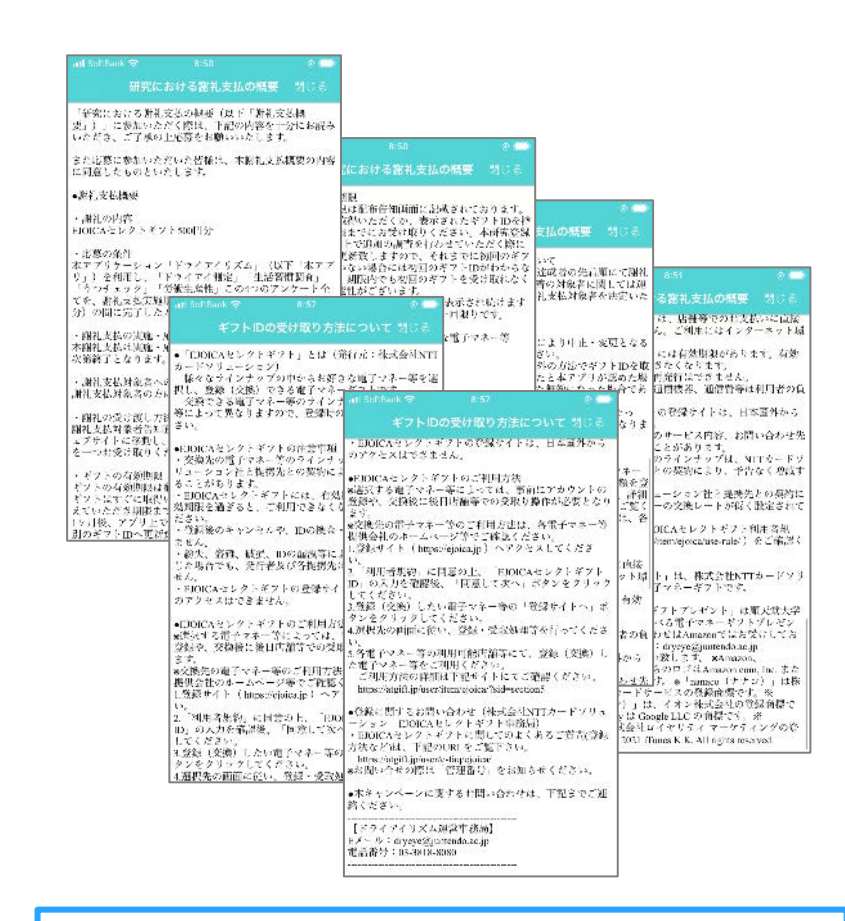

謝礼に関する説明書が表示されます

### 同意の撤回 (研究参加を取り消す意思のある方のみ)

| nil SoftBank 🗢 9:18 💿 🔜        | 15:07 🗢 📼                                    | 15:33 💿 🖘                                             | 15:33 🗢 🗩                             |
|--------------------------------|----------------------------------------------|-------------------------------------------------------|---------------------------------------|
| 設定                             | 設定                                           | 設定                                                    | 設定                                    |
| 権限設定                           | 基本情報の編集                                      | 基本情報の編集                                               | 基本情報の編集                               |
| 開発者情報                          | このアプリについて                                    | このアプリについて                                             | このアプリについて                             |
| 謝礼について                         | 権限設定                                         | 権限設定                                                  | 権限設定                                  |
|                                | 同意の激回を行ってもよろしいで<br>しょうか?<br>開多 データが全て消去されます。 | 開発者情報                                                 | 研究にご協力頂き<br>ありがとうございました!<br>問う<br>問じる |
| 同意説明文書                         | キャンセル 撤回する<br>ギフトプレゼント                       | ギフトプレゼント                                              | ギフトプレゼント                              |
| 同意の撤回                          | 同意の撤回                                        | <b>同意の撤回</b><br>同意の撤回を行ってもよろしいでしょうか?<br>データが全て消去されます。 | 同意の撤回                                 |
| バージョン: 4.2.0 (111)             | パージョン: 4.2.0 (97)                            | 撤回する                                                  | パージョン: 4.2.0 (97)                     |
| 日本<br>サマリー カレンダー<br>サマリー カレンダー | 1720- 7029-<br>9720-                         | キャンセル                                                 |                                       |

27

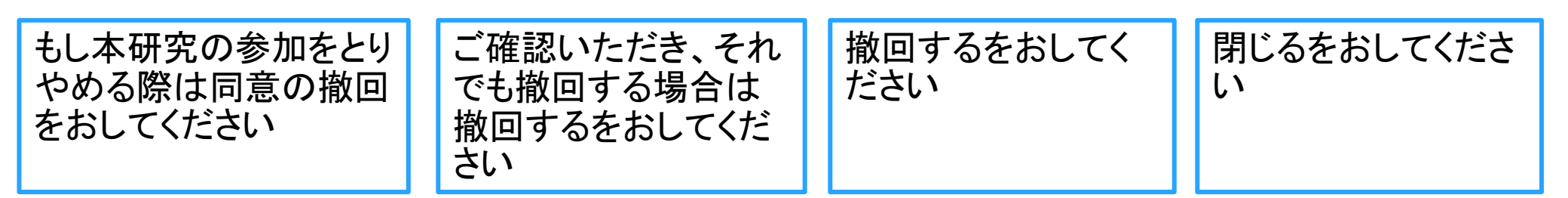